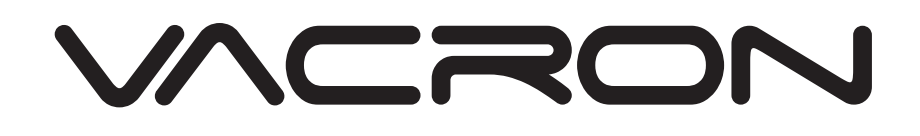

2019.09.02 Version

**GK-Server Web Page Manual** 

# GK-Server Web Page Manual

|     | Edited by Robert 2019/08/21 |
|-----|-----------------------------|
| 1.  | Browser1                    |
| 2.  | Full screen1                |
| 3.  | Add a new device            |
| 4.  | DashBoard                   |
| 5.  | TreeView4                   |
| 6.  | LiveView                    |
| 7.  | GPS Playback                |
| 8.  | Video Playback              |
| 9.  | Remote Playback             |
| 10. | Historical event search     |
| 11. | Today's event list14        |
| 12. | Mileage search              |
| 13. | Function setting15          |

#### 1. Browser

Open Google Chrome and use the default user ID and password to login (admin / admin) GKServer. The best resolution is 1920\*1080pixel.

1.1 Can re-enter the webpage from the upper right.

|                 |                |           |                          |            | 1.1     | 0/01/10/2001           |                                            | eesteerdeel on 22 third reformation                                                                                                    |                        |                         |                    |
|-----------------|----------------|-----------|--------------------------|------------|---------|------------------------|--------------------------------------------|----------------------------------------------------------------------------------------------------|------------------------|-------------------------|--------------------|
| VACION CLASSING | VICTION        | Sec. or a | head galantine           | CONTRACTOR | . 19111 | DAUGHAN RANGED B       | Acres 24                                   | annus Estimato. By social want term                                                                                                    | Body several B+ 0C+    | Strach                  | - Lolais - 0 610   |
|                 | Her Dett       | 1935      |                          | - 1100     | 007     |                        | mb10                                       | • • • • 2001234253                                                                                                    | ANSIDIO                | atexester a com         | Be ungent          |
| ser name        | 10011 10112    | -         | 1004 00.5                | 10145      |         |                        |                                            |                                                                                                    |                        |                         |                    |
|                 |                |           | De.                      | tos Lar    |         |                        |                                            |                                                                                                    |                        |                         |                    |
| dmin            | Device ID-b    | Q-leaf    | Welde D                  | 49% 4      | Dia 166 | 12 Laturdeal           | Allan                                      | SAS early rat                                                                                                    | SPS some nor           | SPS some ton            | SPS some for       |
| iun in i        | J 201111.00201 | 45        | 治療                       |            |         | 10 2019 07 16 1427 18  | EX.R.                                      | found                                                                                                    | found                  | found                   | ford               |
|                 | and the second | 1401442   | Nonag Rosenage           |            |         | 10 2010 00 14 (0174)   | 5° ×                                       |                                                                                                    |                        |                         |                    |
| 1               | # Commente     | OATSIA    | Gasphere                 |            |         | 10 2010 08 14 19:17:12 | 16. H                                      | • • • • • • • • • • • • • • • • • • •                                                                                                    | • • • ******           | 0.0 0 075KEZM           | • • • • •          |
| ssword          | -Finding       | To Cany   | A Desg-PT                | 4.1        |         | a) 2010/08/00/215      | R.A.                                       | ADDA HATTE                                                                                                    | LA STR                 |                         | Stan is also       |
|                 | E moone        | *11.87-8  | Killer at                |            |         | -                      | 16 = 46                                    | O BLACKON                                                                                                    | 0                      |                         | 147 0/             |
|                 | 40(1107)81     | EUTIORIA  | £700HE97                 | 0.27 3     | 9       | -0 2019-05-22 (C112-2  | 8×4                                        | CHILD V.                                                                                                    | HOSENSC                | 0                       |                    |
| ******          | CONTRACTOR -   | survera   | 82(04/3)                 | 0 4        |         |                        | $W = \mathbf{d} \mathbf{s}$                | at all the                                                                                                    | 10000 × 1.4            | a dina a                | a creat            |
|                 | ep.21103.020   | BURDA     | International Contention | 4. 4       | 6. I    |                        | $\mathbf{t}^{\prime}=\mathbf{d}\mathbf{s}$ | A second second                                                                                                    | 1                      | 191095                  | 2 18 1             |
|                 | (California)   | CTUDOEDS  | 07003630                 | 0.23 0     |         | -0 2010 04 10 100 100  | 214.0                                      | And Reputition 1116                                                                                                    | LOUDE ELEPTICAL CIN    | R Coope aneworker- stat | County and States  |
| n/er Port       | ************** | NUMBER    | F24040024                | 3.00 1     | c       | -                      | 17 = 4                                     |                                                                                                    |                        |                         | HEFT ATTA          |
| IVET FOIL       | S minister     | 00110120  | 6760/830                 | 30.01 8    | . (d    | -0. 2018 08 14 101223  | 2.14                                       | Date and a TRANSIN                                                                                                    |                        |                         | 9                  |
|                 | TTEL STOR      | re        | (X-real                  | 411 1      |         |                        | 11 + 4                                     | - Q Q G                                                                                                    | ALTER MAR              |                         |                    |
| 4680            | @mtzes         | -         | aregine.                 | -          | 1       |                        | 2.0                                        | ADDRESS MICH                                                                                                    | A LANCE SALA           | ELCORE A                | Call Street        |
| .1000           | #100 NK        | 100.007   | \$70023.9F               | 201 0      |         | -0 2010 et 14 (0/21 54 | Pr + de                                    | 夏田県町住                                                                                                    |                        | 1 A A                   | 424                |
|                 |                | 30        | 100-1111                 |            | 2       | -                      | 16 ×                                       | BARR REPORTER OF LITTLE                                                                                                    | Gangle egonom m        | Garate action and atter | Gright approximate |
|                 | e micana       | MILLION   | K103.0                   | 10.00      |         | er 2010-010000         | 810                                        | e e Kgrid                                                                                                    | 1 3 CM                 | # • • • • • • • • • • • |                    |
| ogin            |                |           |                          | 1202.0     |         |                        |                                            | and and a second second                                                                                                    |                        |                         | N / 3              |
| og in           |                |           |                          |            |         |                        |                                            | nonego                                                                                                    | 3                      |                         | Agent Ca           |
|                 |                |           |                          |            |         |                        |                                            | 2                                                                                                    | armankon               | The annual              | 1                  |
|                 |                |           |                          |            |         |                        |                                            | Q HITLE ROOM OF                                                                                                    | Q                      | (pard                   | SHOTAT             |
|                 |                |           |                          |            |         |                        |                                            | and the first state of the second state of the second state of the | 4.44                   |                         | 1                  |
|                 |                |           |                          |            |         |                        |                                            | CONTRACTOR NUMBER                                                                                                    | Coole 925-loomings 385 |                         | 03016 P20 DIR      |

### 2. Full screen

Zoom in to the full screen to see each function item.

| tab0 tab1      | tab2 ti        | del tabl tabl    | tal      | b6 tal  | 17   | 640 GB9             | tab10                 | <ul> <li>2061/9962300</li> </ul>      |         | 2-ScHoffeb3                                              |        | 01205d.e956                |         | 90104234081                                                       |
|----------------|----------------|------------------|----------|---------|------|---------------------|-----------------------|---------------------------------------|---------|----------------------------------------------------------|--------|----------------------------|---------|-------------------------------------------------------------------|
| tab11 tab12    | tab 13         | tab14 tab15      | tab16    |         |      |                     |                       |                                       |         |                                                          |        |                            |         |                                                                   |
| andra 10.1     |                | Dev              | ice List |         |      |                     |                       |                                       |         |                                                          |        |                            |         |                                                                   |
| -              | Driver<br>uite | Vehisle ID       | Are/b    | Chn Vet | 1 12 | TANK OF STREET      | Astien                | GPS signal not                        |         | GPS signal not                                           |        | GPS signal not             |         | GPS signal not                                                    |
| Aduthis Tela   | Technol        | Techuno-PCM00225 |          | 1       | +0   | 2013-00-12 05 01 02 | DZ X                  | iouna:                                |         | iouna:                                                   |        | - Norman                   |         | Parana:                                                           |
| E120Bdowth     | Orangela       | Chang-su-PC      | 0        | 1       | +0   | 2019-08-12 08-01-01 | Of X                  | BT000368                              |         | BTOMSAT                                                  |        | 87636726                   |         | 87056729                                                          |
| Tindad 734aff1 | taichung       | taichung-IPC     | 0        | 1       | +0   | 2019-07-05 13:50:39 | (2 ×                  |                                       |         | 山市道行林                                                    |        | Y                          | 1       | 1. a / 9                                                          |
| 81000258       | ET000258       | 81000258         | D        | 2       | +0   | 2319-05-21 12:28/01 | W× A                  | Construit (0.0                        |         | and the state of the                                     |        |                            |         | RM- PTANHP                                                        |
| 001000547      | 87000567       | 87000187         | 0.43     | 4.      | +0   | 2018-08-22 17:10:42 | (X × 4)               |                                       | RHOW    | ARDS                                                     | 1. 18  |                            |         | 18/ 1                                                             |
| 81002720       | 87000720       | 87000720         | 0        | 4       | +0   | 2019-02-13 11.14.22 | (2 × 4)               | HAR FILLDERS                          |         | Telever                                                  | 100    | diam *                     |         | 1                                                                 |
| CT000729       | 81000729       | 1W-87000729      | 0        | 8       | +0   | 2019-00-12 09:01:01 | (X × A)               | ant I                                 |         |                                                          |        | 七有的集構                      | 12/11   | 04                                                                |
|                | 81000822       | E7000822         | 9.37     | 1       | 10   | 2019-04-18 19/21/02 | 2 * 4                 | Google HEIgHossis Google HERIES       | 1Go.gle | BERNER STATE Coople (R.F.H.C.D.                          | Google | · 地面前41-03214-Occupe 在用422 | Gotola  | Millige-02019-Occupe #                                            |
| 01001023       | £1001025       | Force#1003025    | 4.45     | 8       | +0   | 2019-07-28 21.19-57 | IX × de               | • • • • • • • • • • • • • • • • • • • |         | 81001123                                                 | 1000   | BIOJISCI                   | E Inter | B1002328                                                          |
| 11001503       | 87001503       | 87001503         | 0        | 8       | +0   | 2019-00-12 05 01 01 | 2×4                   | INSTATION PLANED                      |         |                                                          |        | 1.0 1.1                    |         | 0                                                                 |
| 01002320       | 810            | RBC-onFoad       | 0.02     | 8       | +8   | 2019-08-01 03:56:06 | (2 × 40               |                                       | . Q     | he bike House                                            |        | PRESMONG TEX               |         | 18.1                                                              |
| 81082350       | ET002350       | 87082350         | 66.43    |         | +0   | 2019-00-12 09:00:58 | $0^{\circ} \times 40$ | * HIL                                 | 120     | China So fatet                                           |        | C LOURS                    |         | 10000                                                             |
| 81002367       | 81062367       | 81002367         | 0.04     | 8.      | +0   | 2019-00-10-2216-47  | 12 × 15               | 前·推制所有                                | 1 1     |                                                          |        |                            |         | 122                                                               |
| # 11002657     | 11.11          | EX# 420 1        | a        | 8       | +0   | 2019-01-28 17:47:05 | @ ×                   | NEW HELEYARDON COOP STILLE            | Google  | BERNESSIN RAMER                                          | Google | BERRICOLDE COMPANY         | Google  | 2.8.4.4.2019 Gonge #                                              |
| 51002678       | 81002678       | atooze/m         | 16.72    | 8       | 40   | 2019-03-30 06:42:45 | (2×A                  | • • • • • • • •                       |         | 81005361                                                 |        | Bigasee4                   | NUSE P  | R1005638                                                          |
|                |                |                  |          |         |      |                     |                       |                                       | Google  | ATTACANA<br>Martin<br>Contractor<br>Contractor<br>Martin |        | GPS signal not<br>found!   | Gosole  | Mount Attent<br>Aquistic Conte<br>Ultravia<br>Contention School Q |

#### 3. Add a new device

3.1 Can add a new device ID manually on the webpage.

|                      | 🚽 🙆 Das            | shboard 🙆 T         | reeView | @Lh | eView | 1213 | iPS Playback        | o Playbac    | gikvacron.com 평규 ent list 물 · 야. · Scarch 중admin · ⓒ @21:1                                                                                                    |
|----------------------|--------------------|---------------------|---------|-----|-------|------|---------------------|--------------|----------------------------------------------------------------------------------------------------|
| tab0 tab<br>tab11 ta | 1 tab2<br>b12 tab1 | tab3 tab<br>8 tab14 | 04 ta   | b5  | tab6  | ta   | b7 tab8 tab9        | tab1         |                                                                                                    |
| Device ID+           | Driver             | Vehicle ID          | mith    | Cho | Malt  | 77   | Last undated        | Artior       |                                                                                                    |
| TS000002             | T5030002           | T5000102            | 30.28   | 8   |       | +0   | 2019-07-23 18:49:08 | (X X         |                                                                                                    |
| L 15000003           | T5030003           | T5000003            | 30.28   | 8   |       | +0   | 2019-07-23 18:49:10 | (8° ×        |                                                                                                    |
| B 15000004           | T5000004           | T5000304            | 30.28   | 8   |       | +0   | 2019-07-23 18:49:10 | (2° ×        |                                                                                                    |
| TS000005             | TS000005           | T\$000005           | 30.28   | 8   |       | +0   | 2019-07-23 18:49:10 | 28' ×        |                                                                                                    |
| E TS000006           | TS030006           | T\$000306           | 30.28   | 8   |       | +0   | 2019-07-23 18:49:10 | (2° ×        |                                                                                                    |
| TS000007             | TS030007           | T\$000207           | 20.28   | 8   |       | +0   | 2019-07-23 18:49:10 | 8 ×          | ▲ 大窓公開 🚺 R生活 大窓公開 🗍 R生活 大窓公署 🦺 R生活 大窓公署 🗍 R生活 大窓公署                                                                                                    |
| E TS000008           | TS030008           | T5000308            | 30.28   | 8   |       | +0   | 2019-07-23 18:49:10 | <b>S</b> ×   |                                                                                                    |
| E TS000009           | TS020009           | 75000209            | 80.28   | 8   |       | +0   | 2019-07-23 18:49:10 | (2° ×        |                                                                                                    |
| B TS000010           | T5000010           | TS000010            | 30.28   | 8   |       | +0   | 2019-07-23 18:49:06 | <b>S</b> ×   | COURSE REMARKAGEO19 Goode (R.M.C.R. DOUSE REMARKAGEO19 Goode (R.M.C.R. DOUSE REMARKAGEO19 Goode (R.M.C.R. DOUSE REMARKAGEO19 Goode (R.M.C.R. DOUSE REMARKAGEO19 Goode (R.M.C.R. DOUSE REMARKAGEO19 Goode (R.M.C.R. DOUSE REMARKAGEO19 Goode (R.M.C.R. DOUSE REMARKAGEO19 Goode (R.M.C.R. DOUSE REMARKAGEO19 Goode (R.M.C.R. DOUSE REMARKAGEO19 Goode (R.M.C.R. DOUSE REMARKAGEO19 Goode (R.M.C.R. DOUSE REMARKAGEO19 Goode (R.M.C.R. DOUSE REMARKAGEO19 GOODE (R.M.C.R. DOUSE REMARKAGEO19 GOODE (R.M.C.R. DOUSE)) GOODE (R.M.C.R. DOUSE REMARKAGEO19 GOODE (R.M.C.R. DOUSE)) GOODE (R.M.C.R. DOUSE REMARKAGEO19 GOODE (R.M.C.R. DOUSE)) GOODE (R.M.C.R. DOUSE)) GOODE (R |
| TS000011             | T5030011           | T5000011            | 30.28   | 8   |       | +0   | 2019-07-23 18:49:06 | (2° ×        |                                                                                                    |
| TS000012             | T5000012           | T5000012            | 30.28   | 8   |       | +0   | 2019-07-23 18:49:06 | (2° ×        |                                                                                                    |
| E TS000013           | T5030013           | T5000013            | 30.28   | 8   |       | +0   | 2019-07-23 18:49:06 | (2° ×        |                                                                                                    |
| E TS000014           | TS000014           | T\$000014           | 20.29   | 8   |       | +0   | 2019-07-23 18:49:06 | <b>8</b> ×   |                                                                                                    |
| E TS000015           | TS030015           | T\$000015           | 30.28   | 8   |       | +0   | 2019-07-23 18:49:08 | 8' ×         | A NAT NAT NAT NAT NAT                                                                                                    |
| # TS000017           | T\$030017          | T\$000017           | 80.28   | 8   |       | +0   | 2019-07-23 18:49:08 | (8, ×        | COOGIC #200010 100000 (ERAD: COOGIC #200010 00000 (ERAD: COOGIC #200010 00000) (ERAD: COOGIC #200010 00000 (ERAD: COOGIC #200010 00000) (ERAD: COOGIC #200010 00000) (ERAD: COOGIC #200010 00000) (ERAD: COOGIC #200010 00000) (ERAD: COOGIC #200010 00000) (ERAD: COOGIC #200010 00000) (ERAD: COOGIC #200010 0000) (ERAD: COOGIC #200010 0000) (ERAD: COOGIC #2000100 0000) (ERAD: COOGIC #200010 0000) (ERAD: COOGIC #2000100 0000) (ERAD: COOGIC #2000100) (ERAD: COOGIC #2000100) (ERAD: COOGIC #2000100) (ERAD: COOGIC #2000100) (ERAD: COOGIC #200010) (ERAD: COOGIC #200010) (ERAD: COOGIC #200010) (ERAD: COOGIC #200010) (ERAD: COOGIC #200010) (ERAD: COOGIC #200010) (ERAD: COOGIC #200010) (ERAD: COOGIC #200010) (ERAD: COOGIC #200010) (ERAD: COOGIC #200010) (ERAD: COOGIC #2000100) (ERAD: COOGIC #200010) (ERAD: COOGIC #200010) (ERAD: COOGIC #200 |
| E TS000018           | T5030018           | T5000318            | 80.28   | 8   |       | +0   | 2019-07-23 18:49:08 | <b>S</b> , × |                                                                                                    |

- 3.1.1 In the upper left corner of the car list <sup>Device ID+</sup>, click the left button and a window for entering the Device ID will appear.
- 3.1.2 The known Device ID (each device will have a Device ID), fill in the field and press OK.
- 3.1.3 A new Device ID will appear in the car list, and then refer to the contents of 3.4 to edit the

new car settings.

- 3.2 Set 4G Sim card parameters (APN, DialNumber) and specify GKServer IP in the device.
- 3.3 After the device is powered on, there will be an unjoined device on google Chrome (if not manually added).

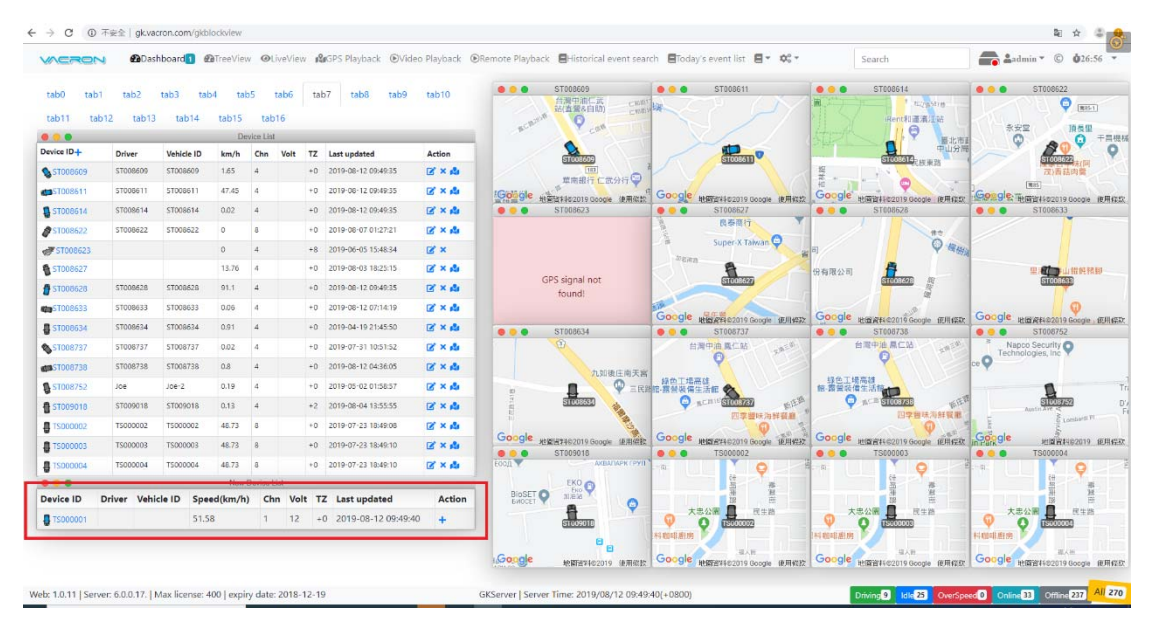

3.4 Click , GKServer will automatically add the device, and click the edit symbol to set the information of the new car.

| 🖶 TS000001                                |                   |                   | 47.19           | 1   | 12     | +0    | 2019-08-12 09:53:15 | 🕑 × 🎝       |              |
|-------------------------------------------|-------------------|-------------------|-----------------|-----|--------|-------|---------------------|-------------|--------------|
| Playhack Remote Playhack                  | Elistorical event | search Todaw's ev | ient lis        |     |        |       |                     |             |              |
| Device ID                                 |                   |                   | TOO             |     |        |       |                     |             |              |
| TS000001                                  |                   |                   | 虹企              |     |        |       |                     |             |              |
| Driver Name                               |                   |                   |                 | D   | river  | nam   | e                   |             |              |
| Vehicle ID     ABC-6666     Channel count |                   |                   | 料6<br>100<br>良孝 | V   | ehicle | e ID  |                     |             |              |
|                                           |                   | <b>▼</b>          | Jpe             | C   | hoos   | e ho  | w many cameras      | to support  |              |
| G 7                                       |                   | *                 | 料。              | ► S | elect  | the   | number of frame     | s per secon | d per camera |
| Picture level SuperGood                   |                   | •                 | TOC<br>1. ///.  | P   | icture | e qua | ality               |             |              |
| E 96                                      |                   | Ŧ                 |                 | ► S | elect  | the   | average stream fo   | or 4G trans | mission      |
| Record video                              |                   |                   | *++s<br>500     | •   | Choos  | e wł  | nether to record    |             |              |
| Save Cancel                               |                   | *                 | -//             | •   | Click  | the t | outton to save the  | e settings  |              |

## 4. DashBoard

It will sort according to the first English word of the device. Each page will have 16 devices, and each page will be divided by tab0, tab1, tab2, ....

| tabo tab         | 0.60      | tatel tat  | et ta | ba .       | 1806 | tab7   | table table         | tab10                                | STODAD<br>CANADA                | Steen Steen                  | ••• 51038614<br>杨明九秋四事      | ••• store2)               |
|------------------|-----------|------------|-------|------------|------|--------|---------------------|--------------------------------------|---------------------------------|------------------------------|-----------------------------|---------------------------|
|                  | 12. 10013 | 1,40:3-4   | De    | Notes List | 16   | _      |                     | _                                    | and the second                  |                              | 1010 0 1010                 | 882 1950 FR               |
| Device 10+       | Driver    | Vehicle ID | km/h  | Chri       | Velt | 12 1   | Last updated        | Action                               | <u>e</u>                        | 0                            | Cennav                      | Ao A                      |
| <b>P</b> S100809 | 57006600  | 57006600   | 0.04  | 4          |      | +0 :   | 3019-09-12 10:38:13 | $\mathbf{G}_{i}\times\mathbf{q}_{i}$ | PREN CRAD                       |                              | RONDR                       | <b>注</b> 资益内做             |
| ST008611         | 51008611  | 51006611   | 0.02  | 4          |      | 40.1   | 2019-08-12 10:39:13 | $12^{\prime}\times45$                | "Google ampropriate and         | Goode anterior aller         | Google - material and a     | Sol ole Temperature alle  |
| 051000014        | \$100814  | 57008614   | 45.15 | 4          |      | 10.1   | 2015-08-12 10/28:17 | ( × d                                | 6T038623                        | • • • 6T006527               | • • • 57028628              | e e e e                   |
| g-steenese       | \$1008622 | \$1008622  | ų.    | 8          |      | +0.    | 2019-08-07 01/27/21 | 12° × 41                             |                                 | Rent                         | 大果在是有限公司                    |                           |
| STOOM23          |           |            | 0     | 4          |      | -1 3   | 2010-06-05 15-48-34 | 07 ×                                 |                                 | a Super X Lawie Q            |                             |                           |
| 51008627         |           |            | 13.75 | 4          |      | +0.12  | 2019-00-03 1625:15  | $\mathbf{C} \times \mathbf{\Phi}$    |                                 | 1                            |                             | E COLEMENT                |
| CTUDAGIN         | \$7008628 | \$7008628  | 73.62 | 4          |      | +0 3   | 2019-00-12 10:28:13 | Q' × di                              | GPS signal not<br>found!        | EICCUT                       | A COLORED                   | (IIIII)                   |
| CT006633         | 17008633  | \$1008633  | 0     | 4          |      | +0 3   | 2018-08-12 10.28.13 | $\mathbb{R}\times \Phi$              |                                 | Construction of the second   |                             | 0                         |
| 51008634         | \$7005634 | \$7000634  | 0.91  | 4          |      | +0.1   | 2019-04-19 21-45:50 | E × di                               |                                 | STRONG STRONG STRONG         | ETODATAK                    | COOR MERICAL Groupe, RIES |
| 51008737         | \$1008732 | \$1006737  | 8.02  |            |      | +0 - 2 | 5575-02-41 10:51:52 | 12 × 44                              | 0                               | No. SDR. PRB                 | HRFRRCH                     | Napos becurity Q          |
| 51008738         | ST008738  | 57008738   | 0.0   | 4          |      | -0 2   | 2019-00-12 04 38 05 | (X × d)                              | - MACTER                        | . 9                          | P                           | .0                        |
| 51008752         | 308       | Jos-2      | 0.19  | 4          |      | +0 .   | 2018-05-02 01 58:57 | C × d                                |                                 | NATERNA DA                   | 特色工场共2<br>新-器室保健生活和         |                           |
| a109012          | 17030018  | 57005018   | 6.13  | 4          |      | +2 - 1 | 016-00-04 13:55:55  | E × de                               | i dian 🔬                        |                              |                             | P DITES                   |
| 15000001         | Mr.Robert | ASC-5565   | 3454  | 4          | 12   | +0 -1  | 2519-05-12 10:28-11 | 12 × 44                              |                                 | D7BuAHRR                     | Esanchan                    | E Element P               |
| 11000002         | 752000032 | 10000002   | 48.73 |            |      | +8-12  | 2010-07-23 16-2908  | (X × d)                              | Google wateresses dougs anteres | Google Hughiesens doors With | Google wanterster own minth |                           |
| 1500000          | 15000035  | 13000003   | 48.75 |            |      | +0 .   | 2018-07-23 18-49-10 | IZ × di                              | Find Available Fire             | O D                          |                             |                           |
|                  |           |            |       |            |      |        |                     |                                      |                                 | Goode sugaroninous and       | Google aggressive and       | 4.8.478 MTR               |

4.1 Each device has a corresponding function as long as it has a blue icon.

| 📮 TS000001 | Mr.Robert | ABC-6666 | 52.37 | 4 | 12 | +0 | 2019-08-12 10:33:49 | 🕑 × 🔹 |  |
|------------|-----------|----------|-------|---|----|----|---------------------|-------|--|
|            |           |          |       |   |    |    |                     |       |  |

4.1.1 Click the Device ID(one device only has one ID and it will not be the same as others)

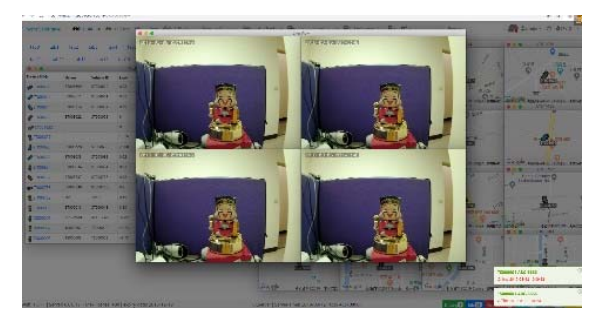

4.1.2 Click edit icon  $\square$ , it will show the setting of the device.

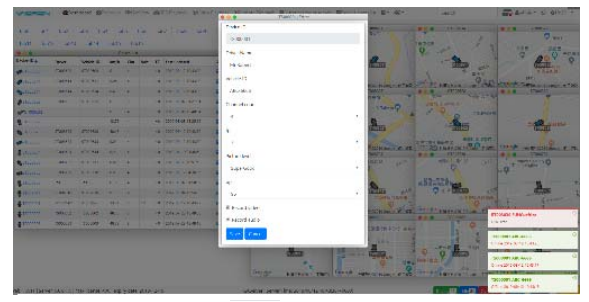

4.1.3 Click delete icon  $\times$ , it will show if you want to delete the device.

| ats an      | 12.72     | ap a                                                                                                    | • •   | s ab   |    | ofer an of         | 10 10 |                                              | CONTRACTO AND | 620011 J                              | •••• stroke                           |
|-------------|-----------|----------------------------------------------------------------------------------------------------|-------|--------|----|--------------------|-------|----------------------------------------------|---------------|---------------------------------------|---------------------------------------|
| 1971 - 1971 | an 1963   |                                                                                                    | P.41  | -      |    |                    |       | 54 E.S.                                      |               | ince 1                                | 244                                   |
| •           |           | _                                                                                                    |       | evela: | -  |                    |       |                                              |               | 2                                     | 9                                     |
|             |           |                                                                                                    |       | UN 901 | 14 | ted cocked         | A.5.  |                                              | term //       | 1 1 1 1 1 1 1 1 1 1 1 1 1 1 1 1 1 1 1 | Sales                                 |
| 5 226.00    | 1.000     | C LOUGH                                                                                                    |       |        |    | And a constant     | 2.0   | MARY AND AND AND AND AND AND AND AND AND AND |               | 9                                     | Cherte .                              |
| 0.3986      |           | S 128                                                                                                    | ~     |        |    | 20                 | 2.0   | Contrasting and Stop                         | - Manageleta  | Stort HEAL AND THE                    | Court Diget a rate                    |
| > 200414    | 1.100.000 | N 100 K                                                                                                    | ~     | *      |    | And a second       | 2.4   | •••• maxe. ••••                              | 19V Y         | •••                                   | ••• Jr-40                             |
| 5 78862     | 1.000     | A. 1980                                                                                                    |       | •      |    | Sec. 5. Weiners    | 2.4   | 1                                            | A service of  | 21 11 4                               |                                       |
| Access      |           |                                                                                                    | 5     |        |    | DOIL ON DA REALTH  | X +   |                                              |               |                                       | · · · · · ·                           |
| contart.    |           |                                                                                                    | 1.5   | *      |    | 00.00 B 800.0      | 10.0  | and the second second                        | 1             | 1 1 1 <b>1 1 1</b> 1 1 1              | A Carton                              |
| 12068-8     | 1.000.00  | N 18/5                                                                                                    | -     | *      |    | And a reason       | 1.14  | h mit                                        |               | 18 11 7 8                             | · · · · · · · · · · · · · · · · · · · |
| 2010/1      | 5.000.000 | N 1818                                                                                                    | **    | 4      |    | And a reason       | 1.4   | Here's                                       | 500           | Conde James                           | Conde uma / Q                         |
| 2008-1      | 1.000.04  | N 185.00                                                                                                    | 15.8  | -      |    | 201 B 10 B 10      | 1.4   |                                              | 1.000.0       |                                       |                                       |
| 200.57      | 1.000     | Section 2.                                                                                                    |       | •      |    | And a start of     | 2.04  |                                              | artars pre-   | Re-Bala, Al                           | ABOLT SHORT OF                        |
| 200.58      | 1.000     | Sector 10                                                                                                    | *     | •      |    | en contractor      | 2.04  | NWA STR                                      | - <b>X</b>    |                                       | -9                                    |
| 200.52      | ~         | we r                                                                                                    | 10    |        |    | on contraction     | 2.0   | P-MATRA                                      | STAN AND      | n \$14719.                            |                                       |
| 2007.0      | 1.001.00  | No. of Street, Street, | 101   |        |    | 2011 C. B. 1993 D. | 2.4   |                                              |               | CALCEL C                              | 2                                     |
| mm          | 10.00p    | an 110                                                                                                    | 14.01 | 4      |    | And the market     | 2.0   |                                              | 0             | 1                                     | 1. J.                                 |
| 2000306     | Ball Co.  | 111888                                                                                                    | 81.74 |        |    | 10.01.000          | 2.0   | State and State and State                    | DOM: OT       | Inclusion of                          | Leann-                                |
|             |           | (Common )                                                                                                    |       |        |    | 2010/01/01/01      | 2.0   | Sol W management                             | 1 U           |                                       | 1                                     |

4.1.4 Move the mouse to the map icon 🎽 , it will display the GPS location information and the

corresponding Google Map will pop up on the right.

P.S. When you don't see this icon, it response that you can't get GPS positioning of the car.

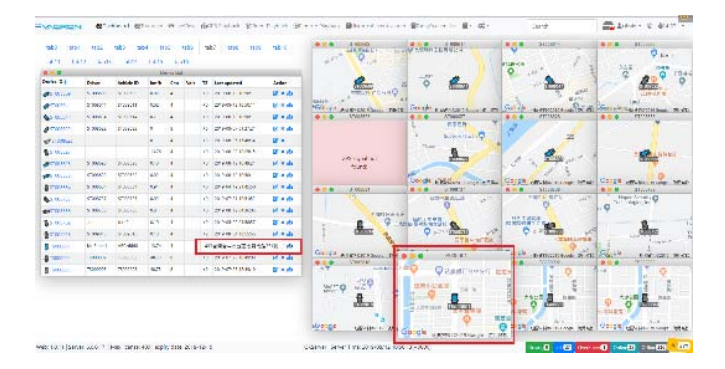

4.1.5 If you use https to login GKServer, it will support the function of intercom

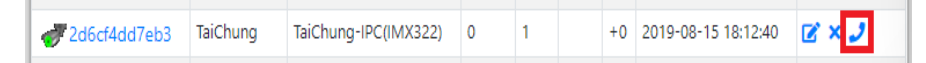

4.2 Move the mouse to the Google Map on the right and the live view of CH1 will be automatically displayed on the left.

(The blue car means that the device is connected to the GKServer, if the gray car represents the car is offline)

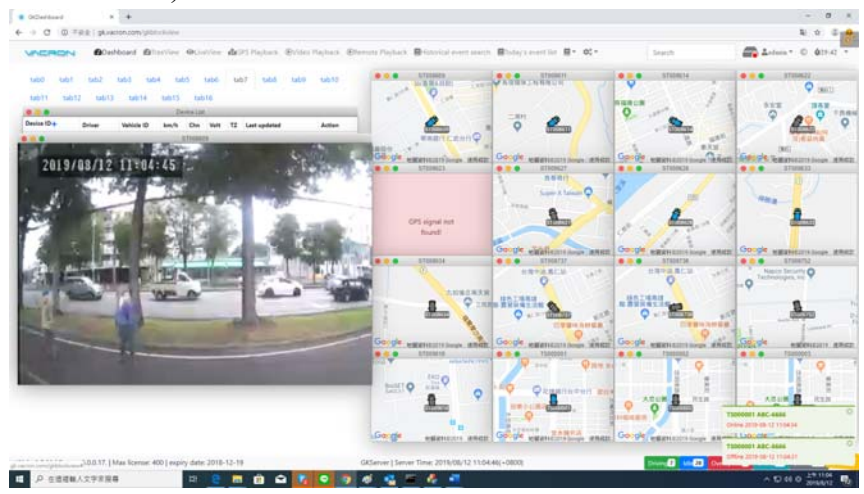

5. TreeView

This function can set the monitoring screen group of multiple cars, so that you can directly open the same monitoring screen after the next login, you can avoid re-selecting the car to monitor.

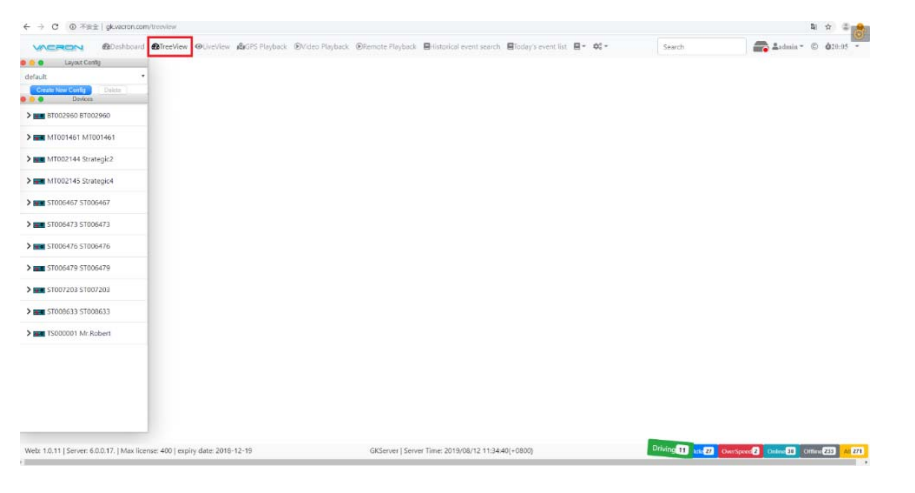

- 5.1 Click Create New Config to create a new monitoring group, then enter the name, like"Trucks", and click the button save, this group will be created.
- 5.2 After opening this group screen, choose the live view or GPS position on the left to be monitored. It will be automatically displayed in the right window and automatically saved to the settings of this group, which is convenient for the next quick surveillance.

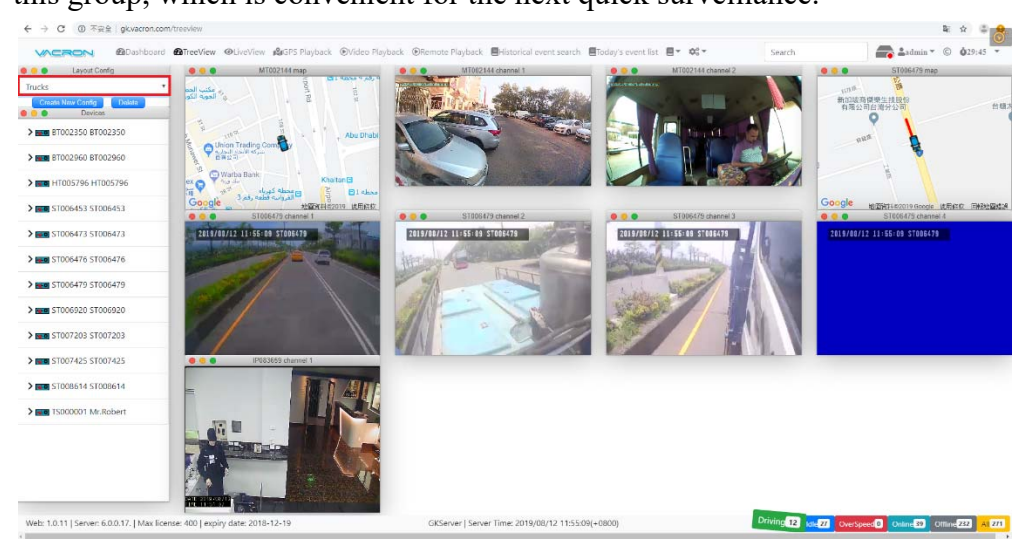

## 6. LiveView

This function allows you to select all channels of the device, Google Maps, speeds, and car directions to monitor.

| Image: Constant of the second second secon |                                                                   |  |
|----------------------------------------------------------------------------------------------------|-------------------------------------------------------------------|--|
| G 81002367 : 81002367 : 81002367 - 8 channel - 11.98 Km/h     H1006927 : H1006927 , H1006927 - 4 channel - 25.34 Km/h     S1006467 : 51006467 - 51006467 - 4 channel - 28.67 Km/h     S1006474 : 51006474 - 51006474 - 4 channel - 6.11 Km/h     S1006476 : 51006476 - 4 channel - 116.25 Km/h     S1006476 : 51006476 - 4 channel - 14.63 Km/h     S100620 : 51006920 - 4 channel - 14.63 Km/h     S1007203 : S1007203 - 51007203 - 4 channel - 14.82 Km/h     S1007425 : S1007425 - 4 channel - 14.83 Km/h     S1007425 : S1007425 - 4 channel - 14.83 Km/h     S1007425 : S1007425 - 4 channel - 14.83 Km/h                                                                                                    | Uence int                                                         |  |
| HT006827 : HT006827 - 4 channel - 25.34 Km/h      ST006467 : ST006467 - 4 channel - 25.67 Km/h      ST006474 : ST006474 - 4 channel - 6.11 Km/h      ST006476 : ST006476 - 4 channel - 116.25 Km/h      ST006476 : ST006476 - 4 channel - 14.63 Km/h      ST007203 : ST007203 - 4 channel - 6.48 Km/h      ST007425 : ST007425 - 4 channel - 6.48 Km/h      ST006433 : ST0006533 - 4 channel - 18.28 Km/h                                                                                                    | ag 81002367 : 81002367 - 8 channel - 11.99 Km/h                   |  |
| • \$1006467 : \$1006467 : \$1006467 - 4 channel - 28.67 Km/h             • \$1006474 : \$1006474 - 5006474 - 4 channel - 6.11 Km/h             • \$1006474 : \$1006476 - \$1006476 - 4 channel - 11.625 Km/h             • \$1006476 : \$1006476 - 4 channel - 11.625 Km/h             • \$1006476 : \$1006476 - 4 channel - 11.625 Km/h             • \$1007203 : \$1009200 : \$1006920 - 4 channel - 14.63 Km/h             • \$1007203 : \$1007203 : \$1007203 - 4 channel - 64.64 Km/h             • \$1007425 : \$1007425 - 4 channel - 64.84 Km/h             • \$1007425 : \$1007425 - 4 channel - 18.28 Km/h             • \$1007425 : \$1007425 - 4 channel - 94.34 Km/h                                                                                                    | 🖶 HT006927 : HT006927 , HT006927 - 4 channel - 25.34 Km/h         |  |
| 51006474 : 51006474 : 51006474 - 4 channel - 6.11 Km/h      S1006476 : 51006476 - 4 channel - 116.25 Km/h      S1006520 : 51006520 - 4 channel - 14.63 Km/h      S1007203 : 51007203 - 4 channel - 64.84 Km/h      S1007425 : S1007425 - 4 channel - 18.28 Km/h      S1007425 : S1007425 - 4 channel - 98.43 Km/h      S1005433 : 51006633 - 4 channel - 98.43 Km/h                                                                                                    | 🛷 ST006467 : ST006467 - ST006467 - 4 channel - 28.67 Km/h         |  |
| § 51006476 - 51006476 - 4 channel - 116.25 Km/h         § 51006920 : 51006920 - 51006920 - 4 channel - 14.63 Km/h         Ø 51007203 : 51007203 - 4 channel - 64.84 Km/h         Ø 51007425 : 51007425 - 4 channel - 13.28 Km/h         Ø 51006633 : 51006633 - 5100633 - 4 channel - 98.43 Km/h                                                                                                    | <b>(23</b> ST006474 : ST006474 , ST006474 - 4 channel - 6.11 Km/h |  |
| <ul> <li>         § 5T006920 - ST006920 - 4 channel - 14.63 Km/h         Ø 5T007203 : ST007203 - 4 channel - 64.84 Km/h         Ø 5T007425 : ST007425 - ST007425 - 4 channel - 13.28 Km/h         Ø 5T006633 : ST008633 - 4 channel - 99.43 Km/h     </li> </ul>                                                                                                    | 🐧 ST006476 : ST006476 , ST006476 - 4 channel - 116.25 Km/h        |  |
| \$1007203 : 51007203 - 4 channel - 64.84 Km/h      \$1007425 : 51007425 - 4 channel - 13.28 Km/h      \$1007425 : 51007425 - 4 channel - 13.28 Km/h      \$1006633 : 51008633 - 4 channel - 99.43 Km/h                                                                                                    | ST006920: ST006920, ST006920 - 4 channel - 14.63 Km/h             |  |
| 51007425 : 51007425 - 4 channel - 13.28 Km/h     51006633 : 51008633 - 4 channel - 99.43 Km/h                                                                                                    | 🖉 ST007203 : ST007203 , ST007203 - 4 channel - 64.84 Km/h         |  |
| \$1006633 - \$1008633 - 4 channel - 98.43 Km/h                                                                                                    | 💋 ST007425 : ST007425 , ST007425 - 4 channel - 13.28 Km/h         |  |
|                                                                                                    | 🖉 ST008633 : ST008633 - 4 channel - 99.43 Km/h                    |  |

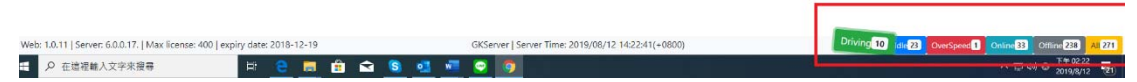

- 7.1 GKServer will classify all vehicles. When you select the icon in the lower right corner, different vehicles will be displayed.
  - 7.1.1 The vehicles are underway.
  - 7.1.2 The devices are online but not moving.
  - 7.1.3 In the case of a running vehicle with overspeed, the GKServer defaults the overspeed of 100KM/Hr.

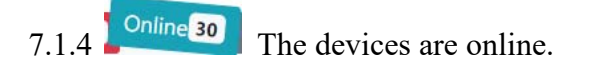

- 7.1.5 Offline 241 The devices are offline.
- 7.1.6 **All 271** The devices are on the GKServer.
- 6.2 Display the live view and status of the car. Clicking on the vehicle will directly display the full information and GPS of the car.

BT000729 : BT000729 , TW-BT000729 - 8 channel - 0 Km/h

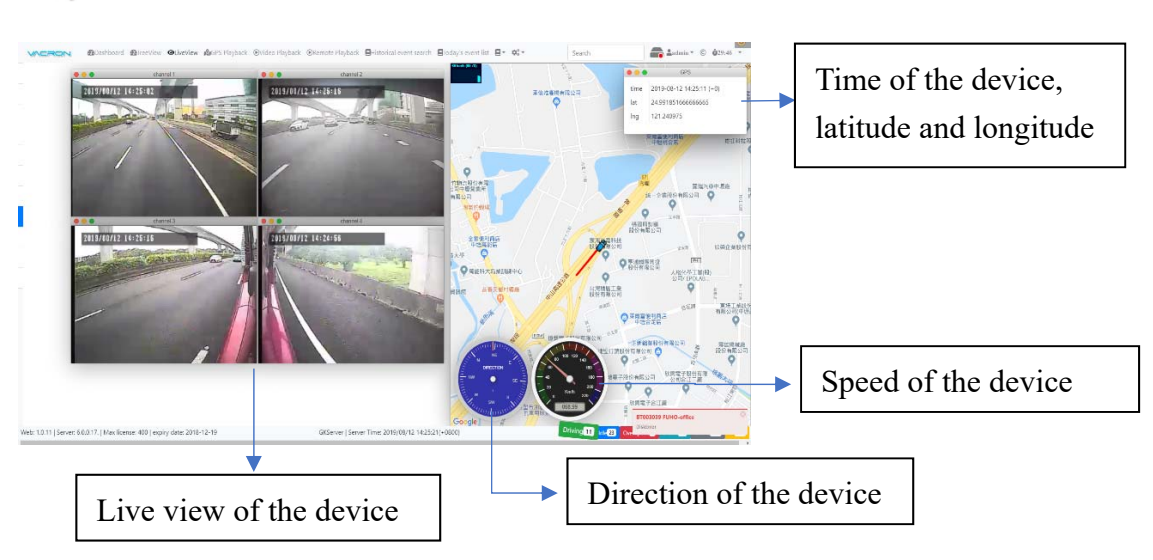

# 7. GPS Playback

According to the recorded GPS of the device, you can see the historical track, speed, playback, etc.

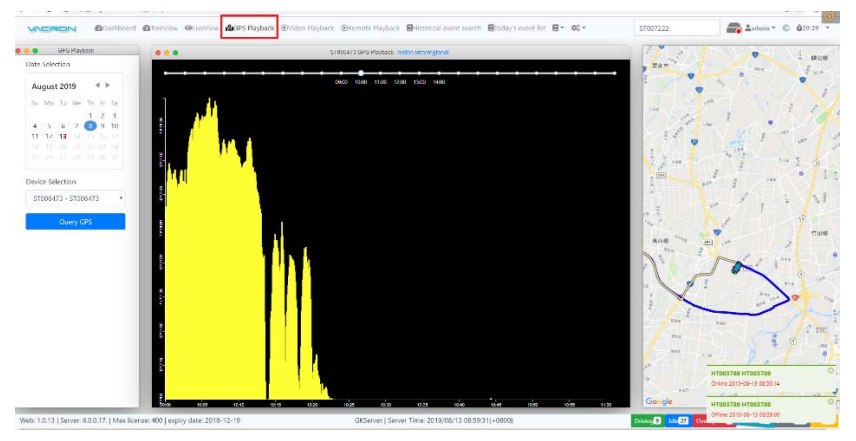

7.1 Select the date, device ID, and press Query GPS to query the GPS record of GKServer.

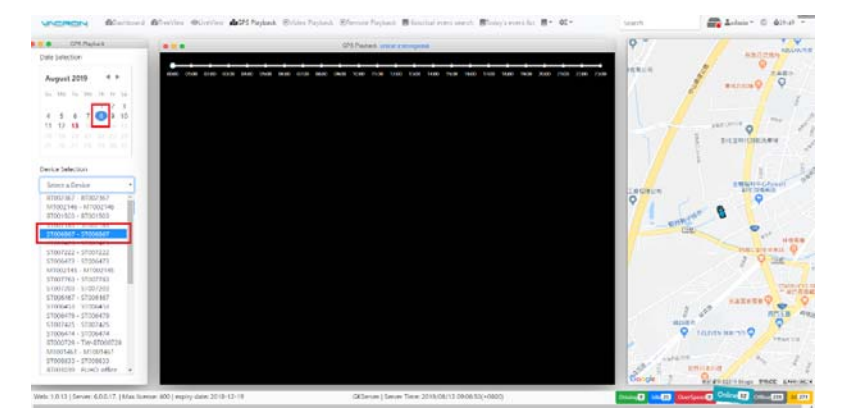

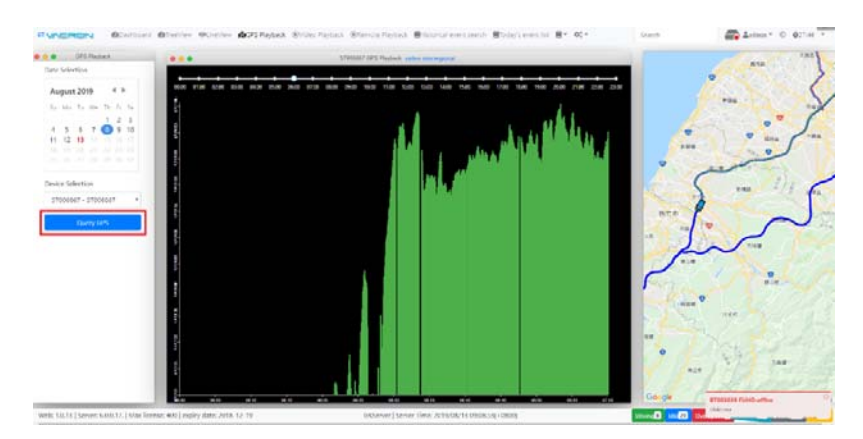

7.2 Click on different times (in units of one hour) will display the speed of each time point (indicated by different colors) and the Google Map track.

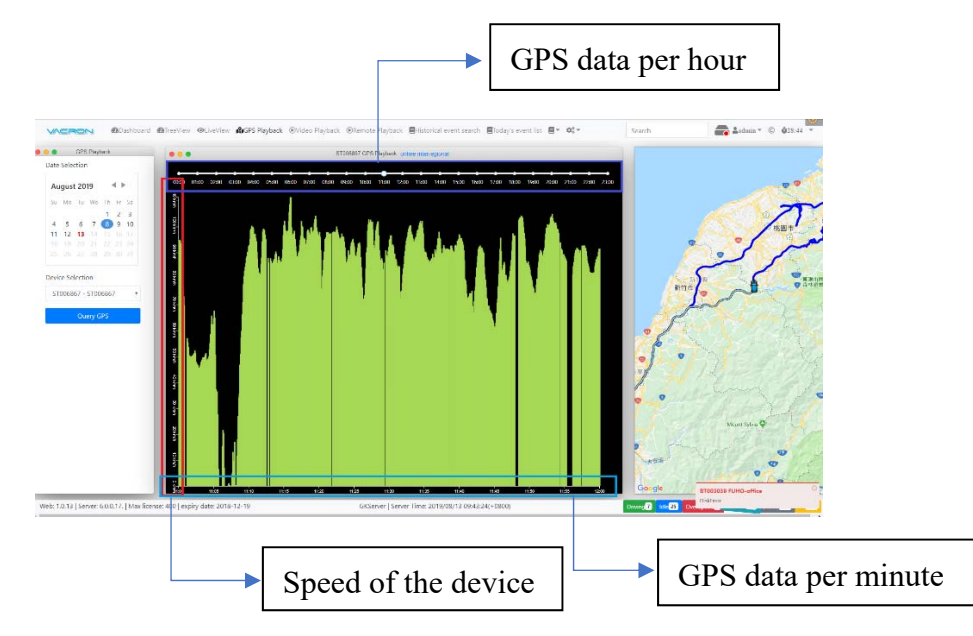

7.3 Click on the icon to display the video playback of the car at that time.

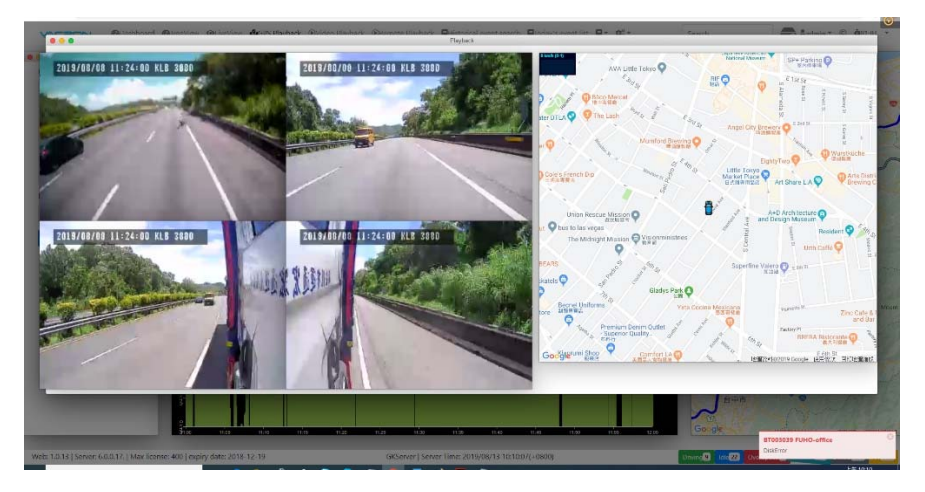

## 8. Video Playback

This is the GKServer video playback function. When the device is connected to the GKServer, you can perform the recording function (select it when you add a new device). When you click Video Playback, the list will be listed according to the vehicle category at the lower right.

| Device list                                                             |  |
|-------------------------------------------------------------------------|--|
| 2061199b2310:世計,世勤,色紅-1 channel-0 Km/h                                  |  |
| off Zd6cf4dd7eb3 : TaiChung , TaiChung-IPC(IMX32Z) - 1 channel - 0 Km/h |  |
| 🥔 6120f8dce95b : ChaungHua , ChaungHua IPC - 1 channol - 0 Km/h         |  |
| 🛷 9bda4234aff1 : TaiChung , TaiChung-IPC - 1 channel - 0 Km/h           |  |
| BT000258 : BT000258 , BT000258 - 2 channel - 0 Km/h                     |  |
| 📾 8T000587 : 8T000587 - 8 channel - 0.43 Km/h                           |  |
| 🐲 67000720 : 67000720 - 87000720 - 4 channel - 0 Km/h                   |  |
| Ø BT000729 : BT000729 ; TW-BT000729 + B channel - 0 Km/h.               |  |
| 📾 BT000822 : BT000822 . BT000822 - 8 channel - 0.37 Km/h                |  |
| 🏘 81001023 : 81001023 , France-81001023 - 8 channel - 4.46 Km/h         |  |
| S ET001503 : ET001503 , ET001503 - 8 channel - 19.85 Km/h               |  |
| <b>ma</b> BT002328:和J於 . 和J於 . 和J於 - B channel - 0.02 Km/h              |  |
| 48 8T002350 : 8T002350 - 8 thennel - 0.02 Km/h                          |  |
| 💋 810002367 : 81002367 - 8 channel - 39,34 Km/h                         |  |
| ● \$1002657: 註側, 絵冊 \$2D-1 - \$ channel - 0 Km/h                        |  |
|                                                                         |  |

8.1 When you select any device, you will enter the video playback option of the car, then choose the date, hour, minute segments (10 minutes for a segment), and select the minute, after that you can watch video playback, pre- set to play back CH1.

|                                                                              |                                                                   | -                                                                                                    |                                                                                                    |
|------------------------------------------------------------------------------|-------------------------------------------------------------------|----------------------------------------------------------------------------------------------------|----------------------------------------------------------------------------------------------------|
| CRON BDashboard BTreeView OLiveView BGPS Playback OVideo Playba              | ack  ©Remote Playback  Historical event search  Today's event lis | E Search                                                                                                    | admin • © Q29:43 •                                                                                                    |
| Image: Speed:1x       Council 1       Excup       OT       ON                | Hogent France DD A Q                                              | teren of the second second sec | AD AppResence OF States of the States of the |
|                                                                              |                                                                   | Yxta Cocina Mexica                                                                                                    | Parmette 14 Zinc Cafe & Market<br>PEIDET+02019 Google ( SEIN-Cat ) EIN-PARAMETER                                                                                                    |
|                                                                              |                                                                   |                                                                                                    | hourSelect                                                                                                    |
|                                                                              | August 2019                                                       | 1 2 3 4                                                                                                    | 5 6 7 8 9 10 11                                                                                                    |
|                                                                              |                                                                   | 2 13 14 15 16                                                                                                    | 17 18 19 20 21 22 23                                                                                                    |
|                                                                              | 11 12 13 14 15 16 17<br>18 19 20 21 22 23 24                      |                                                                                                    | minuteSelect                                                                                                    |
|                                                                              | 25 26 27 29 29 30 31                                              | 0 - 9 10 - 19 20 - 2                                                                                                    | 9 30 - 39 40 - 49 50 - 59                                                                                                    |
|                                                                              |                                                                   | 0 21 22 23                                                                                                    | 24 25 26 27 28 29                                                                                                    |
| Web: 1.0.13   Server: 6.0.0.17.   Max license: 400   expiry date: 2018-12-19 | GKServer   Server Time: 2019/08/13 13:33:25(+0800)                | Driving 13                                                                                                    | Idle 23 OverSpeed Online 36 Offline 236 Al 272                                                                                                    |

## 8.2 Playback option

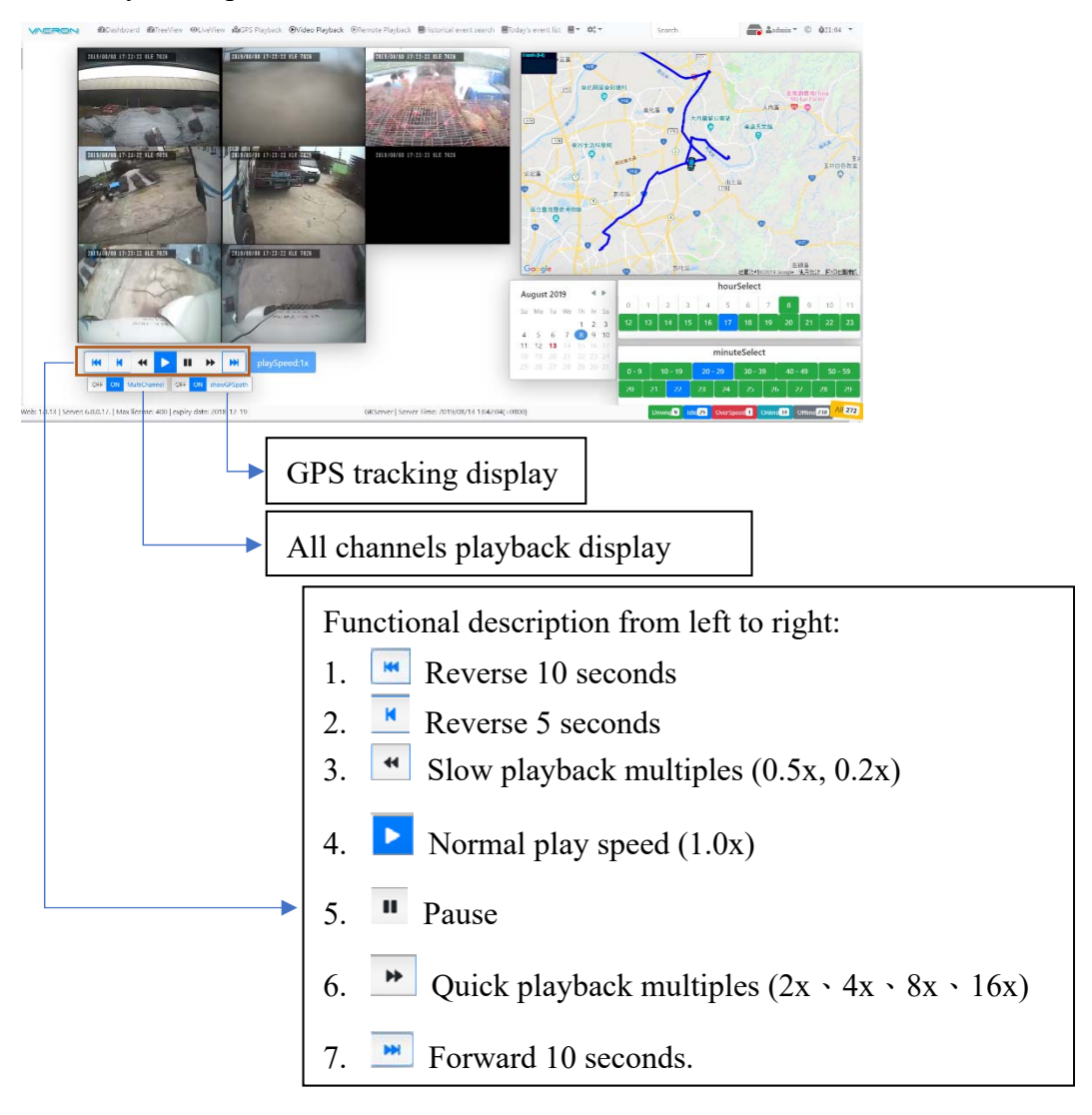

## 9. Remote Playback

In the case of the device is online, then you can do the remote playback of it. When you click on the remote playback, it will display the online device.

(At this time, the vehicle classification in the lower right corner is invalid, only the online device has this function)

| 🛷 2d6ct4dd7eb3 : TaiChung , TaiChung-IPC(IMX322) - 1 channel - 0 Km/h |  |
|-----------------------------------------------------------------------|--|
| 🍠 6120/Bdce95b : ChaungHua , ChaungHua -IPC - 1 channel - 0 Km/h      |  |
|                                                                       |  |
| 💋 8T001503 : 8T001503 , 8T001503 - 8 channel - 0 Kmyh                 |  |
| 🥔 817002960 : 817002960 - 8 channel - 21.06 Km/h                      |  |
| (m) 81003039: 乳汁()、FUHO-office - 8 channel - 0.65 Km/h                |  |
| 😋 HT005796 : HT005796 , HT005796 - 4 channel - 0 Km/h                 |  |
| 📾 H1006913 : H1006913 - 4 channel - 0 Km/h                            |  |
| 🐉 HT006927 : HT006927 - 4 channel - 0 Km/h                            |  |
| ● IP000007 : IP000007 , 현업-SMP - 1 channel - 0 Km/h                   |  |
| or IP083659 : ShowRoom . ShowRoom-SPD(VCP) - 1 channel - 0 Km/h       |  |
| 🛷 IP09E88A : IP09E88A , IP09E88A ·Spd(outdoor) - 1 channel - 0 Km/h   |  |
| 6 M1002144 : Strategic2 , M1002144 - 2 channel - 0.02 Km/h            |  |
| ST004351 : ST004351 . Thi-ST004351 - 4 channel - 87.14 Km/h           |  |
| 🖉 ST006453 : ST006453 , ST006453 - 4 channel - 0.15 Km/h              |  |
| 👔 ST006474 : ST005474 . ST006474 - 4 channel - 0.04 Km/h              |  |
|                                                                       |  |

9.1 The Remote Playback function requires the firmware of the device to support the VCP protocol before it can be used. Click on the device, it will display the video list. If the car does not support VCP, it will not be displayed.

|      | e Start Time |                                           | Length      |   |
|------|--------------|-------------------------------------------|-------------|---|
| 0    | Normal       | 2019-08-13.1205:04> 2019-08-13.12:23:05   | 18:01       |   |
| 1    | Normal       | 2019-08-13 12:23:05> 2019-08-13 12:53:17  | 30:12       |   |
| 2    | Normal       | 2019-08-13 12:53:18> 2019-08-13 13:23:21  | 30,03       |   |
| 3    | Normal       | 2019-08-13 15/23/21> 2019-08-13 13/53/25  | 30.04       |   |
| 4    | Normal       | 2019-08-13 15:53:25 > 2019-08-13 14:07:56 | 14:31       |   |
| v1de | eo category  | video start/end time                      | video lengt | n |
|      |              |                                           |             |   |
|      |              |                                           |             |   |
|      |              |                                           |             |   |

Click on any item to watch the remote playback.

9.2 Remote playback function description

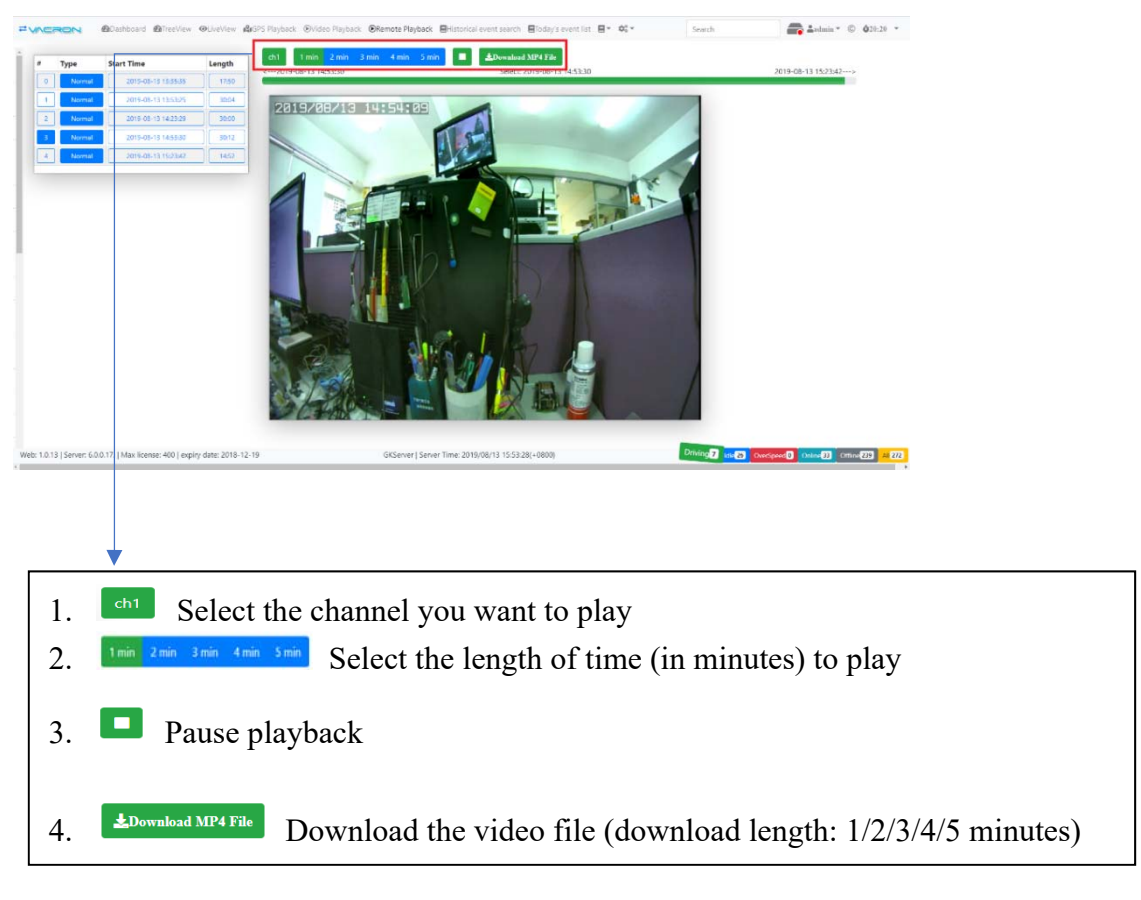

Note: Since the Device can only provide one video file transfer at a time, the remote playback function cannot be performed if the download function is in progress.

#### 10. Historical event search

This provides a conditional to search for information about the Event that has been stored in GKServer.

| ← → C ① 不安計            | 2 gkvacron.com/gkqueryeventes                |                                                                                   |           |                 | 타 ☆ 😩 :            |
|------------------------|----------------------------------------------|-----------------------------------------------------------------------------------|-----------|-----------------|--------------------|
| ZVACRON                | @Dashboard @TreeView @LiveView @GPS Playback | ©Video Playback ©Remote Playback 🛛 🖶 Historical event search 🖉 Today's event list | e ∎• ¢\$• | Search          | admin * © 029:30 * |
| Select search criteria | Search result form                           |                                                                                   |           |                 |                    |
| 🗉 Group                |                                              | 💷 Date                                                                            | Event S   | ierial No       |                    |
| U Device ID            |                                              | III After Date                                                                    | 🗉 After E | vent Serial No  |                    |
| Event Type             |                                              | Before Date                                                                       | E Before  | Event Serial No |                    |
|                        |                                              |                                                                                   |           |                 | Search             |

#### 10.1 Event search condition selection description.

| ACTER Dashboard TreeView OLiveView BGPS Playback OVic | feo Playback                                                              | list 🛛 • 🕸 • Search 🚔 🎝 admin • © 👌 28:34 • |
|-------------------------------------------------------|---------------------------------------------------------------------------|---------------------------------------------|
| ect search criteria Search result form                |                                                                           |                                             |
| t Group                                               | i≇ Date                                                                   | 🕫 Event Serial No                           |
| robert •                                              | August 2019 ◀ ▶<br>Su Mo Tu We Th Fr Sa                                   | 1954975                                     |
| Device ID                                             | 1 2 3<br>4 5 6 7 9 10<br>11 12 13 14 5 16 17                              | 密 After Event Serial No                     |
| HT004325 Select *                                     |                                                                           | 1954975                                     |
| Event Type                                            | 🕷 After Date                                                              | 10 Before Event Serial No                   |
| Online<br>AddrChanged<br>Reboot<br>Offline            | August 2019 4<br>Su Mo Tu We Th Fr Sa                                     | Search                                      |
| infoChanged<br>SysUpTime<br>GPI0_0                    | 1 2 3<br>4 5 6 7 (3) 9 10<br>11 12 13 14 15 16 17<br>11 19 20 21 22 23 24 |                                             |
| SPIO_2<br>SPIO_3<br>DiskError                         | 25 26 27 28 29 30 31                                                      |                                             |
| DrerSpeed<br>Idle<br>VideoLoss<br>(Sansar             |                                                                           |                                             |
| Trigger in<br>Trigger out                             | August 2019 ◀ ▶<br>Su Mo Tu We Th Fr Sa                                   |                                             |

- 10.1.1 Group: Select Group account to filter Events.
- 10.1.2 Device ID: Select Device ID to filter Events.
- 10.1.3 Event Type: Select the Event category to filter the Events. If it is a custom function, you can also enter the Event ID to filter the Events. For example, 90 is to download all the video files.
- 10.1.4 Date: Click the event for the date of the query.
- 10.1.5 After Date: Click to query the events after a certain day (inclusive).
- 10.1.6 Before Date: Click to query the events before a certain day (inclusive).Note: Since the Event data obtained from GKServer can be up to 10,000, it will be ignored when the number of Event is exceeded. A large number of Event queries need to use the After Date and Before Date to limit the Event query of a certain date, the query result will not be lost.
- 10.1.7 Event Serial No.: Specify an Event serial number to query the Event.
- 10.1.8 After Event Serial No.: Specifies the event that is queried after an Event serial number (inclusive).
- 10.1.9 Before Event Serial No.: Specifies the event that is queried before an Event serial number (inclusive).

Note: Since the Event data obtained from GKServer can be up to 10,000, it will be ignored when the number of Event is exceeded. A large number of Event queries need to use the After Event Serial No. and Before Event Serial No. to limit the Event query of a certain interval, the query result will not be lost.

#### 10.2 Event search result description

| ↓no    | Event Time             | Notify    | Event-Name | Device ID | Vehicle ID      | Driver   | Try H | Handle Status         | Memo                                      | Fence | Update Time            | Download | (CSV) |
|--------|------------------------|-----------|------------|-----------|-----------------|----------|-------|-----------------------|-------------------------------------------|-------|------------------------|----------|-------|
| 027509 | 2019-00-18<br>22:01:34 | undefined | GHO_U      | 01000095  | DIC00099        | D1C00099 | 0 0   | menecked              | ,                                         |       | 2019-00-18<br>22:03:48 |          | 81    |
| 027308 | 2019-06-18<br>22:03:34 | undefined | 19         | DTC00099  | DTC00099        | DTC00099 | 0 1   | Inchecked *           | ALM1:6                                    |       | 2019-06-18<br>22:03:35 |          | 8     |
| 027307 | 2019-06-18<br>22:03:25 | undefined | 752        | 87002878  | 提盤-308-3        | 提儉       | 2 (   | Inchecked *           | .DVR,ALVL,7-190618140325-1::1::N::85,7B   |       | 2019-06-18<br>22:04:17 |          | 8     |
| 027306 | 2019-06-18<br>22:02:34 | undefined | 19         | DTC00099  | DTC00099        | DTC00099 | 0 1   | Inchecked *           | ALM1:5                                    |       | 2019-06-18<br>22:02:35 |          | 8     |
| 027305 | 2019-06-18<br>22:01:34 | undefined | 19         | DTC00099  | DTC00099        | DTC00099 | 0     | Inchocked *           | ALM1)                                     |       | 2019-06-18<br>22:01:35 |          | 8     |
| 027304 | 2019-06-18<br>21:59:34 | undefined | GPIO_0     | DTC00099  | DTC00099        | DTC00099 | 0     | Unchecked<br>Checked  |                                           |       | 2019-06-18<br>22:01:24 |          | 8     |
| 027303 | 2019-06-18<br>22:00:34 | undefined | GPIO_0     | DTC00099  | DTC00099        | DTC00099 | 0     | Ignored<br>Video Save | d                                         |       | 2019-06-18<br>22:01:24 |          | ₿₽    |
| 027302 | 2019-06-18<br>22:00:01 | undefined | 751        | BT002878  | <b>泛盟-308-3</b> | 援盟       | 14 0  | Increaked *           | .DVRALVL,6-190618140001-1::0::N::85,7E    |       | 2019-06-18<br>22:03:53 |          | 8     |
| 027301 | 2019-06-18<br>21:59:25 | undefined | 752        | 8T002878  | <b></b>         | 領盛       | 3 (   | Inchecked *           | .DVR,ALVL,5-190618135925-1::1::2.0::85,13 |       | 2019-06-18<br>22:00:29 |          | 8     |
| 027300 | 2019-06-18<br>21:58:33 | undefined | GPIO_0     | DTC00099  | DTC00099        | DTC00099 | 0 1   | Inchecked *           | I can edit some message for this event.   |       | 2019-08-14<br>10:11:11 |          | 89    |
| 027299 | 2019-06-18<br>21:57:33 | undefined | GPIO_0     | DTC00099  | DTC00099        | DTC00099 | 0 1   | Inchecked *           | 1                                         |       | 2019-06-18<br>21:59:00 |          | 89    |
| 027298 | 2019-06-18<br>21:56:33 | undefined | GPIO_0     | DTC00099  | DTC00099        | DTC00099 | 0     | inchecked *           | 1                                         |       | 2019-06-18<br>21:59:00 |          | 89    |
| 027297 | 2019-06-18<br>21:58:19 | undefined | 751        | 81002878  | <b>捷盛-308-3</b> | 進盛       | 5 L   | Inchecked *           | .DVR,ALVL,4-190618135819-1:0::N:85,7F     |       | 2019-06-18<br>21:59:53 |          | 8     |
| 027296 | 2019-06-18             | undefined | 752        | RT002878  | 维盛-308-3        | 推惑       | 1 1   | Inchecked *           | .DVR.ALVI 3-190618135803-1:1:1.8:85.18    |       | 2019-06-18             |          | 8     |

- 10.2.1 No.: No. of the Event.
- 10.2.2 Event Time: The date and time when the event occurred.
- 10.2.3 Notify: The user of the device defines the events by themselves.

Note: For user-defined settings for Notify, please refer to the Event Define Settings of the Settings option.

| ← → C (0) ∓≈6     →    | 9   gitiyaaran cam/gitayaryakantex |                                                                                              |                                                   | € 6 © <mark>8</mark>  |
|------------------------|------------------------------------|----------------------------------------------------------------------------------------------|---------------------------------------------------|-----------------------|
| = VACRON               | Doathboard Breeview Othertes BGPSs | layback (EVideo Playback) (Ellemote Playback) 🕒 Estorical event search 🗐 Inday t event int 🗐 | - ot - Scarch                                     | Andmin + (1) 074-05 - |
| Select search criteria | Search result form                 |                                                                                              | @Langange: Langange_+                             |                       |
| III Group              |                                    | 🗟 Date                                                                                       | Əliyin defialer<br>1999 - Angels Unit: felometros |                       |
| B Device D             |                                    | III After Date                                                                               | System Setting                                    |                       |
| III Event Type         |                                    | 🗐 liefore Date                                                                               | User Setting<br>Chaop Setting                     |                       |
|                        |                                    |                                                                                              | Device Firmware Update                            | Search .              |
|                        |                                    |                                                                                              | Route Planning<br>Fence                           |                       |
|                        |                                    |                                                                                              | Advanced device settings                          |                       |
|                        |                                    |                                                                                              | Front define settings                             |                       |

- 10.2.4 Event Name: Displayed according to the Event Name in the Event Define Settings.
- 10.2.5 Device ID: The unique code of the device(Device ID).
- 10.2.6 Vehicle ID: License plate number (this can set the Vehicle ID on the Device).
- 10.2.7 Driver: Driver name (this can set the Driver Name on the Device).
- 10.2.8 Try: The number of times GKServer failed to download the Event, this Event download is ignored if it fails >=17.
- 10.2.9 Handle Status: This allows the administrator to click on the Event has been processed, to facilitate the management and query of a large number of events, options are: Unchecked, Checked, Ignored, Video Saved.
- 10.2.10 Memo: This allows the administrator to edit the message, click the left button twice to enter the message, to understand the status of each event.

10.2.11 Fence: This is the map fence event function, which will display the position of the Trigger In / Trigger Out.

# Note: For the setting of the map fence, please refer to the Fence setting option.

10.2.11.1 If the mouse is moved to the icon with "Thumbtack", you can click the left button to show only the same Event, and filter the unwanted ones. At this time, click the left button on the item X to clear all the condition.

| VACR          |          | @Dashboard @Tre    | eView @Live | View 🍂GPS Play | back       | ack  Remote Playback | Historical ev | ent se | earch 📕Today's ev | ent list | ļ• ¢°.+    | Search              | admin *  | © <b>0</b> 17:07 |
|---------------|----------|--------------------|-------------|----------------|------------|----------------------|---------------|--------|-------------------|----------|------------|---------------------|----------|------------------|
| Select search | criteria | Search result form |             |                |            |                      |               |        |                   |          | _          |                     |          |                  |
| ↓no           | 1        | Event Time         | Notify      | Trigger in X   | VG700271 × | Vehicle ID           | Driver        | Try    | Handle Status     | Memo     | 中港交流:×     | Update Time         | Download | Action (CSV)     |
| 1953445       | 2019-0   | 8-13 07:51:25      | Fence-In    | Triggerin      | VG700271   | Rex-VG07(5788-ER)    | Rexy          | 0      | Unchecked *       | 1        | In:中港交流道   | 2019-08-13 07:51:25 |          | 0                |
| 1949301       | 2019-0   | 8-12 19:18:52      | Fence-In    | Triggerin      | VG700271   | Rex-VG07(5788-ER)    | Rexy          | 0      | Unchecked *       | 1        | In:中港交流道   | 2019-08-12 19:18:52 |          | •                |
| 1947189       | 2019-0   | 8-12 08:04:19      | Fence-In    | Triggerin      | VG700271   | Rex-VG07(5788-ER)    | Rexy          | 0      | Unchecked *       | 1        | In:中港交流到 平 | 2019-08-12 08:04:20 |          | 0                |
| 1152341       | 2019-0   | 5-26 07:17:56      | Fence-In    | Triggerin      | VG700271   | Rex-VG07(5788-ER)    | Rexy          | 0      | Unchecked *       | 1        | In:中港交流道   | 2019-06-26 07:17:56 |          | 80               |
| 1151178       | 2019-0   | 5-25 19:27:17      | Fence-In    | TriggerIn      | VG700271   | Rex-VG07(5788-ER)    | Rexy          | 0      | Unchecked *       | 1        | In:中港交流道   | 2019-06-25 19:27:17 |          | 80               |

- 10.2.12 Update Time: This is the time when the GKServer downloads the Event.
- 10.2.13 Download: This is the event video that GKServer has downloaded. Click ch1, ch2,

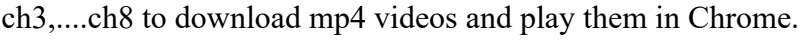

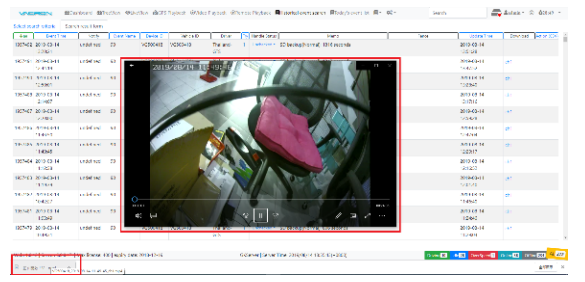

10.2.14 Action (CVS): Provide a functional link to the Event.

10.2.14.1 Google Map display, move the mouse to the icon •, it will automatically display the position which event occurred.

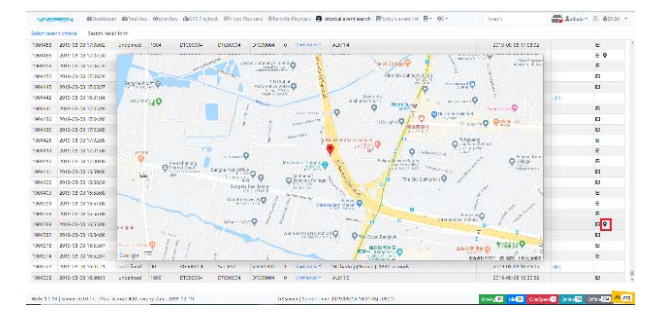

10.2.15 GKServer playback, move the mouse to the icon E, click the left button, it will automatically display the playback video and the GPS position of the event.

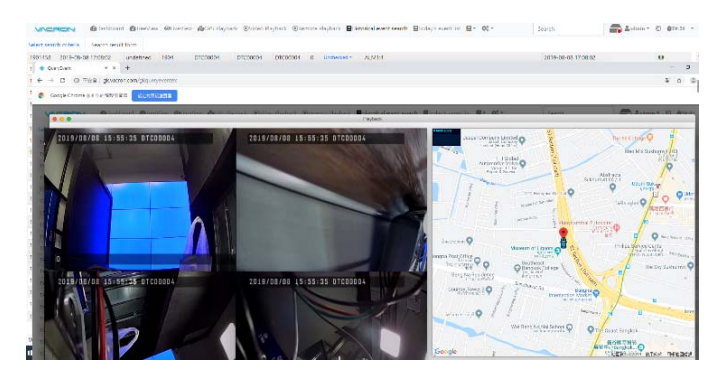

## 11. Today's event list

This can only display today's Event status, and you can click on all time periods or events for each hour, each of which is the same as the 10.2 Event search result description.

| atal 119 | 6 Events (Undate A  | +2010.08.1 | 4 14-15-12 + | 1900)     | aci @yioto.r | ralionics. (Busine | 10,110 | sytuci. Britto | All a more a many sevencing a more a | Search              |          | 0.000        |
|----------|---------------------|------------|--------------|-----------|--------------|--------------------|--------|----------------|--------------------------------------|---------------------|----------|--------------|
| 440      | tent lime           | Notify     | I trent hame | Device ID | Vehicle ID   | Diver              | 157    | Handle Status  | Meno                                 | Fence Update Time   | Download | Action (CSV) |
| 957493   | 2019-08-14 13:15:02 | undefined  | 90           | VG000032  | Blake-VG01   | Blake              | 10     | Unneced*       | 5D backup(Normal): 1830 seconds      | 2019-08-14 14:10:04 |          |              |
| 957492   | 2019-08-14 13:20:21 | undefined  | 90           | VG500418  | VG500418     | Thailand-GTS       | 1      | Unchecked *    | 5D backup/Normal): 1816 seconds      | 2019-08-14 13:56:28 | (ch1     |              |
| 1957491  | 2019-08-14 12:44:19 | undefined  | 90           | VG000032  | Blake-VG01   | Blake              | 1      | Unchecked *    | 5D backup(Normal): 1843 seconds      | 2019-08-14 13:47:52 | ch1      |              |
| 957490   | 2019-08-14 12:50:01 | undefined  | 90           | VG500418  | VG500418     | Thailand-GTS       | 1      | Unchecked *    | SD backup(Normal): 1819 seconds      | 2019-08-14 13:28:40 | ch1      |              |
| 957488   | 2019-08-14 12:14:07 | undefined. | 90           | VG000032  | Blake-VG01   | Blake              | 1      | Unchecked *    | SD backup(Normal): 1812 seconds      | 2019-08-14 13:17:16 | cht      |              |
| 1957487  | 2019-08-14 12:20:00 | undefined  | 90           | VG500418  | VG500418     | Thailand-GTS       | 1      | Unchecked *    | SD backup(Normal): 1801 seconds      | 2019-08-14 12:59-28 | ch1      |              |
| 957486   | 2019-08-14 11:43:50 | undefined  | 90           | VG000032  | Blake-VG01   | Blake              | 1      | Unchecked*     | 5D backup(Normal): 1817 seconds      | 2019-08-14 12:47:04 | cht      |              |
| 957485   | 2019-08-14 11:49:45 | undefined  | 90           | VG500418  | VG500418     | Thailand-GTS       | 1      | Undecked *     | SD backup(Normal): 1815 seconds      | 2019-08-14 12:29:17 | ch1      |              |
| 957484   | 2019-08-14 11:12:38 | undefined  | 90           | VG000032  | Blake-VG01   | Blake              | 1      | Unchecked*     | 5D backup[Normal]: 1872 seconds      | 2019-08-14 12:16:52 | ch1      |              |
| 957483   | 2019-08-14 11:19:39 | undefined  | 90           | VG500418  | VG500418     | Thailand-GTS       | 1      | Unchecked *    | SD backup(Normal): 1805 seconds      | 2019-08-14 12:01:40 | cht      |              |
| 1957482  | 2019-08-14 10:42:27 | undefined  | 90           | VG000032  | Blake-VG01   | Blake              | 1      | Unchecked *    | SD backup(Normal): 1810 seconds      | 2019-08-14 11:46:40 | ch1      |              |
| 957481   | 2019-08-14 11:03:49 | undefined  | 90           | VG500418  | VG500418     | Thailand-GTS       | 3      | Unchecked *    | SD backup(Normal): 949 seconds       | 2019-08-14 11:24:40 | cht      |              |
| 057479   | 2019-08-14 10:49:31 | undefined  | 90           | VG500418  | V5500418     | Theiland-GTS       | 1      | Unchecked *    | 5D backup(Normal): 806 seconds       | 2019-08-14 11:29:04 | chi      |              |
| 957477   | 2019-08-14 10:11:43 | undefined  | 90           | VG000032  | Blake-VG01   | Blake              | 1      | Unshecked *    | SD backup[Normal]: 1844 seconds      | 2019-08-14 11:15:52 | ch1      |              |
| 1957474  | 2019-08-14 10:19:06 | undefined  | 90           | VG500418  | VG500418     | Thailand-GTS       | 1      | Unchacked *    | SD backup(Normal): 1825 seconds      | 2019-08-14 10:54:16 | ch1      |              |
| 1957473  | 2019-08-14 09:40:11 | undefined  | 90           | VG000032  | Blake-VG01   | Blake              | 1      | Unchecked *    | SD backup(Normal): 1892 seconds      | 2019-08-14 10:46:16 | ch1      |              |
| 957472   | 2019-08-14 09:48:46 | undefined  | 90           | VG500418  | VG500418     | Thailand-GTS       | 1      | Unchecked *    | SD backup(Normal): 1820 seconds      | 2019-08-14 10:30:06 | ch1      |              |
| 957471   | 2019-08-14 09:08:47 | undefined  | 90           | VG000032  | Blake-VG01   | Blake              | 1      | Unchecked *    | SD backup(Normal): 1884 seconds      | 2019-08-14 10:16:03 | ch1      |              |
| 957470   | 2019-08-14 09:18:33 | undefined  | 90           | VG500418  | VG500418     | Thailand-GTS       | 1      | Unterest *     | 5D backup(Normal): 1813 seconds      | 2019-08-14 09:56:39 | dit      |              |
| 957469   | 2019-08-14 08:38:39 | undefined  | 90           | V500032   | Blake-VG01   | Blake              | 1      | Unchecked *    | SD backup(Normal): 1808 seconds      | 2019-08-14 09:45:27 | ch1      |              |
| 957468   | 2019-08-14 08:48:19 | undefined  | 90           | VG500418  | VG500418     | Thailand-GTS       | 1      | Unchecked *    | 5D backup(Normal): 1814 seconds      | 2019-08-14 09:29:27 | (ch1     |              |

## 12. Mileage search

This can query the total number of kilometers traveled by each device during a certain period of time.

| e mîezge              |    | •          |           | Result Download CSV |               |                                                                                                    | Historical event search                      |                         |                             |       |
|-----------------------|----|------------|-----------|---------------------|---------------|----------------------------------------------------------------------------------------------------|----------------------------------------------|-------------------------|-----------------------------|-------|
| Selection             |    | +Device ID | Driver    | Vehicle             | Mileage       | Date                                                                                                    | Today's event list                           |                         |                             |       |
| Velicles              | 0  | TT000001   | Morgan    | Morgan-VG01         | 658.931 Km    |                                                                                                    | Mileage search                               | 000001                  |                             |       |
| DIC to 2010/0/0 Decat | 1  | ST008738   | ST008738  | ST008738            | 140.536 Km    |                                                                                                    | 3-51008622                                   |                         | ST008633                    |       |
|                       | 2  | ST008633   | ST008633  | ST008633            | 2040.256 Km   |                                                                                                    | 4-<br>5-<br>510                              | 51005                   | ST008611                    |       |
| gust 2019 ◀ ▶         | 3  | ST008622   | ST008622  | ST008622            | 9.675 Km      |                                                                                                    | 7- <u>STO</u>                                | 57763<br>\$T007502      |                             |       |
| Mo Tu We Th Fr Sa     | 4  | ST008614   | ST008614  | ST008614            | 1369.323 Km   |                                                                                                    | s 51007458                                   | sto                     | 07425                       |       |
|                       | 5  | ST008611   | ST008611  | ST008611            | 1860.059 Km   |                                                                                                    | 12-ST007406<br>13-ST007222                   |                         | 1001120                     |       |
|                       | 6  | ST008609   | ST008609  | ST008609            | 556.188 Km    |                                                                                                    | 14-<br>15-<br>15-<br>15-<br>15-<br>151007183 | 16920                   |                             |       |
|                       | 7  | ST007763   | ST007763  | ST007763            | 543.509 Km    |                                                                                                    | 17-<br>18-                                   | 06479                   | ST006867                    |       |
|                       | 8  | ST007502   | ST007502  | ST007502            | 799.185 Km    |                                                                                                    | 19- 51006475<br>20-<br>21-                   |                         | \$1006474                   | ST006 |
| otember 2019          | 9  | ST007458   | ST007458  | ST007458            | 121.884 Km    |                                                                                                    | 22-                                          | ST006473                |                             |       |
| Mo Tu We Th Fr Sa     | 10 | ST007425   | ST007425  | ST007425            | 1444.667 Km   |                                                                                                    | 25-ST006109                                  | ST005936                |                             |       |
|                       | 11 | ST007423   | ST007423  | ST007423            | 1554.97 Km    |                                                                                                    | 27 -<br>28 - ST00 <u>07</u>                  | 3                       | ST004351                    |       |
|                       | 12 | ST007406   | ST007406  | ST007406            | 200.743 Km    |                                                                                                    | 33-<br>31-<br>31-<br>ST00077                 | 0784                    |                             |       |
|                       | 13 | ST007222   | ST007222  | ST007222            | 309.34 Km     |                                                                                                    | 32-<br>33-                                   | MT002146<br>MT002145    |                             |       |
|                       | 14 | ST007203   | ST007203  | ST007203            | 721.577 Km    |                                                                                                    | 33 HT006927                                  | 1001461                 |                             |       |
|                       | 15 | ST007183   | ST007183  | ST007183            | 127.764 Km    |                                                                                                    | 37- HT0069<br>38- HT004 225                  | 13<br>796               |                             |       |
|                       | 16 | ST006920   | ST006920  | ST006920            | 536.167 Km    |                                                                                                    | 40-HT004224<br>41-HT004215                   |                         |                             |       |
|                       | 17 | ST006867   | ST006867  | ST006867            | 1735.009 Km   |                                                                                                    | 42-<br>H10037<br>42-DTC00004<br>BT003039     | 19                      |                             |       |
| mileage Search        | 18 | ST006479   | ST006479  | ST006479            | 572.998 Km    |                                                                                                    | 45 -<br>40 - BT0028                          | 8T002960<br>35          |                             |       |
|                       | 19 | ST006478   | ST006478  | ST006478            | 82.492 Km     |                                                                                                    | 47-<br>48-<br>8100150                        | BT002350                | 81002367                    |       |
|                       | 20 | ST006476   | ST006476  | ST006476            | 2655.863 Km   |                                                                                                    | 2 200 400 800                                | 800 1,000 1,200 1,400 1 | doo 1,000 2,000 2,000 2,400 | 2,000 |
|                       | 21 | ST006474   | ST006474  | ST006474            | 2046.834 Km   |                                                                                                    |                                              |                         |                             |       |
|                       | 22 | ST006473   | \$7006472 | \$1006472           | 1071 4 10 100 | the second second second second second second second second second second second second second second second s | -                                            |                         |                             |       |

Choose the device, start date, end date, then press mileage search, the statistics will appear on the right.

## 13. Function setting

This can be used to set various functions. All settings need to be logged in to GKServer with admin permission.

| F → C ① 不安全   gkvacron.com                                                                                                    |                                                                                                    |                                                                                                    | Qu 😒 🌐 I                                           |
|----------------------------------------------------------------------------------------------------|----------------------------------------------------------------------------------------------------|----------------------------------------------------------------------------------------------------|----------------------------------------------------|
| CREAN @Dashboard @TreeView @LiveView @GPS Playback @Video Playback @Remote Playback @Historical event search @Today's event list                                                                                                    | ¢: -                                                                                                    | Search                                                                                                    | admin * © \$29:28 *                                |
| Image: State of the state     Image: State of the state     I | Co-<br>Standard Language Language<br>Styles default 3<br>System Setting<br>Group Setting<br>Group Setting<br>Group Setting<br>Face<br>Route Planning<br>Face<br>Route Planning<br>Face<br>Face<br>Fa | Search<br>Search<br>Update<br>settings<br>Man Settings<br>Bees<br>Bees<br>Bees<br>Bees<br>Bees<br>Bees<br>Bees<br>Be | Andrew C. C. C. C. C. C. C. C. C. C. C. C. C.      |
| ongle                                                                                                    |                                                                                                    |                                                                                                    | att 公開 BT003039 FUHO-office 〇<br>川山 Fark DiskError |
| acconcenter   Server Dubuity   Max aceroe: 400   expiry date: 2016-12-13 GKServer   Server Time: 2019/08/14 18:12:34(+0800)                                                                                                    |                                                                                                    | Drwing 7 Idle                                                                                                    |                                                    |

13.1 Language: Support for three languages setting.

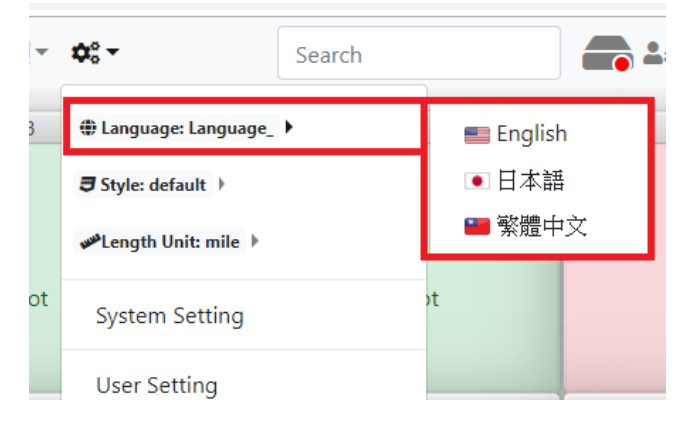

13.2 Style: Darkly, supports a variety of web display styles to choose from.

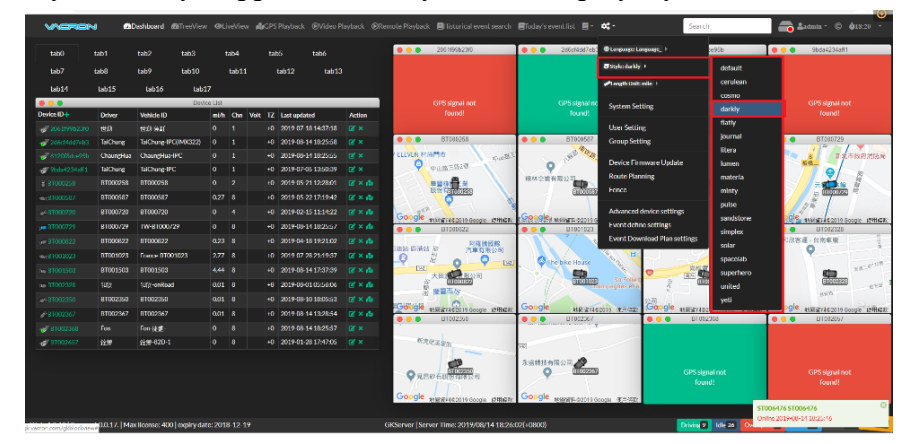

13.3 Length Unit: Mile, support distance units Mile and Kilometer.

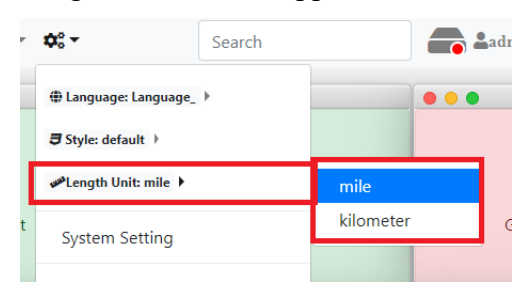

| 13.4 | Click  | System Setting       | to do the network related setting                                                                              | S      |                    |
|------|--------|----------------------|----------------------------------------------------------------------------------------------------|--------|--------------------|
|      | VACRON | BOashboard BTreeView | @UveView 🕼GPS Playback @Video Playback @Remote Playback 🖶 Historical event search 🗐 Today's event list 📑 * 🛠 * | Search | admin * © 025:17 * |
|      |        |                      | Protocol Network DDNS Cloud GPS Relay Google Key Events Device Redirect SSI Setting Let's Encrypt              |        |                    |
|      |        |                      | GPS port (UDP)                                                                                                 |        |                    |
|      |        |                      | 13579                                                                                                    |        |                    |
|      |        |                      | Command port (TCP/UDP)                                                                                         |        |                    |
|      |        |                      | 24680                                                                                                    |        |                    |
|      |        |                      | Streaming port (TCP/UDP)                                                                                       |        |                    |
|      |        |                      | 8900                                                                                                    |        |                    |
|      |        |                      | HTTP port (TCP)                                                                                                |        |                    |
|      |        |                      | 80                                                                                                    |        |                    |
|      |        |                      | HTTPS port (TCP)                                                                                               |        |                    |
|      |        |                      | 443                                                                                                    |        |                    |
|      |        |                      | U SSL Only                                                                                                    |        |                    |
|      |        |                      | Sive                                                                                                    |        |                    |
|      |        |                      | The system needs to reboot to apply the new settings                                                           |        |                    |

- 13.4.1 Protocol: GKServer use the external communication port settings.
  - 13.4.1.1 GPS port => Receive Device GPS Data, Default UDP 13579.
  - 13.4.1.2 Command port => The communication between client and GKServer, default is TCP and UDP 24680.
  - 13.4.1.3 Streaming port => The communication of video stream from the device to GKServer, default is TCP/UDP 8900.
  - 13.4.1.4 HTTP port => Web page display function, default is TCP 80.
  - 13.4.1.5 HTTPs port => Encrypted webpage function, in order to use the Talk function, you must use the HTTPs port, default is TCP 443.
  - 13.4.1.6 SSL only => This needs to be changed after using https connection. After ticking it, only https can connect to the GKServer webpage.
    - 13.4.1.6.1 After ticking, you must fill in the SSL key and the certificate on the SSL Setting page.

Note: Any protocols are changed need to click the save button then

Driving 8 Ide 27 OverSpeed 1 Online 35 Office 238 All 273

reboot it **retorn**, after restarting the GKServer then take effect.

13.4.2 Network: let GKServer clearly tell the device the IP address setting to be transmitted. If it is not set, GKServer will obtain the possible Wan IP to use.

| VACRON | Dashboard | TreeView | ●LiveView | 🕼 GPS Playba | ck 🕑Vid | eo Playback | ●Remote P | layback 📕Histo | orical event | search 🔳 Today's ev | vent list 📳 🔹 | ¢° -          |
|--------|-----------|----------|-----------|--------------|---------|-------------|-----------|----------------|--------------|---------------------|---------------|---------------|
|        |           |          | Protocol  | Network      | DDNS    | Cloud       | GPS Relay | Google Key     | Events       | Device Redirect     | SSL Setting   | Let's Encrypt |
|        |           |          | 🗷 Enable  | Server IP    |         |             |           |                |              |                     |               |               |
|        |           |          | Server IP |              |         |             |           |                |              |                     |               |               |
|        |           |          | 114.35.9  | 91.164       |         |             |           |                |              |                     |               |               |
|        |           |          | Save      |              |         |             |           |                |              |                     |               |               |

Note: When the GKServer is installed in LAN, it is possible for the GKServer to obtain the wrong Wan IP. In this case, it is recommended to specify a clearly external network IP to ensure that the GKServer operates normally.

13.4.3 DDNS: if you do not have a fixed WAN IP, you can let the GKServer use the domain name to connect the WAN Device to the GKServer of LAN. When using the DDNS function, you must cancel the function of using the Server IP.

ADashboard @TreeView @LiveView @GPS Playback @Video Playback @Remote Playback EHistorical event search Elioday's

| Hotor Herrork Doros close districtly coogering create herror |
|--------------------------------------------------------------|
| Enable DDNS                                                  |
| CCTVDVR ONO-IP My online portal                              |
| Server                                                       |
| robert11.cctvdvr.com.tw                                      |
| User name                                                    |
| robert11                                                     |
| Password                                                     |
|                                                              |
| Save                                                         |

- 13.4.3.1 CCTVDVR: It is DDNS Server of Vacron, you have to get the user ID and password from the related person of Vacron.
- 13.4.3.2 NO-IP: Free DDNS on the internet, you need to apply online.
- 13.4.3.3 My online portal: Free DDNS on the internet, you need to apply online.
- 13.4.4 GPS Relay: Transfer specific GPS Data packet contents to the specified IP in UDP mode.

(Suitable for integrating various server platforms, the defined package format can be integrated for Vacron)

| VACRON | Dashboard | <b>B</b> TreeView | @LiveView | <b>段</b> GPS Playbaci | OVideo Playbac | k             | Historical event search | Eloday's event li | st ⊟* ¢\$*    |
|--------|-----------|-------------------|-----------|-----------------------|----------------|---------------|-------------------------|-------------------|---------------|
|        |           |                   | Protocol  | Network               | DDNS GPS Re    | ay Google Key | Events Device Redirec   | t SSL Setting     | Let's Encrypt |
|        |           |                   | ■ Enable  | gpsRelay              |                |               |                         |                   |               |
|        |           |                   | IP        | _                     |                |               |                         |                   |               |
|        |           |                   | 123,456   | 789.111               |                |               |                         |                   |               |
|        |           |                   | 80        |                       |                |               |                         |                   |               |
|        |           |                   | Save      |                       |                |               |                         |                   |               |

13.4.5 Google Key: GKServer uses Google Map. When it is used in large quantities, it is limited. You must apply and purchase for Google Map API Key from Google. After

 Save
 Save

 to take

 effect.

 VMCREN
 @Outboard @Treview @LiveVew @GPS Reptack @Viete Reptack @Interior Reptack @Interior Re

13.4.6 Event: When GKServer knows an Event, there are two ways to get an image.

AlzaSyAbSexhyBG7redyEvDWZH4Zow2u6jTXDN4

| Protocol Network DDNS GPS Relay Google Key Events Device Redirect SSL Setting Let's Encrypt |  |
|---------------------------------------------------------------------------------------------|--|
| Video download: Disable # Event                                                             |  |
| duration (s)<br>30                                                                          |  |
| Force event record                                                                          |  |
| 25                                                                                          |  |

- 13.4.6.1 Video download => When an Event occurs, GKServer will ask the Device to return the number of seconds before and after the Event time (the number of seconds can be set in the duration). If you enter 30, the video will be downloaded for the forward and backward 30 seconds.
- 13.4.6.2 Force event record => When an Event occurs, GKServer will force the Device to continuously transmit the live view for a few seconds (can be set in the force event record durations), and perform remote recording of the server.
- 13.4.7 Device Redirect: You can move the Device to another GKServer. There are several ways to transfer it.

| VACRON | Dashboard     Dashboard | ©LiveView ✿GPS Playback OVideo Playback ORemote Playback 目Historical event search 目Today's event list 目▼ ☆▼ Search |  |
|--------|-------------------------|----------------------------------------------------------------------------------------------------|--|
|        |                         | Protocol Network DDNS GPS Relay Google Key Events Device Redirect SSL Setting Let's Encrypt                        |  |
|        |                         | prefix, input * for applying to all devices                                                                        |  |
|        |                         | VG00                                                                                                    |  |
|        |                         | 192.168.22.13                                                                                                    |  |
|        |                         | new_port                                                                                                    |  |
|        |                         | 135/9                                                                                                    |  |

- 13.4.7.1 Enter the first few words of Device ID => Transfer the devices of the same first few words.
- 13.4.7.2 Full ID => Transfer only one device.
- 13.4.7.3  $* \Rightarrow$  Transfer all the devices  $\circ$
- 13.4.7.4 Click save button <sup>Swe</sup>, the selected Devices will be notified immediately for Server IP changes.

Note: If the IP Port setting is uncertain, the device will lose its connection.

13.4.8 SSL Setting: Set the SSL certification and private key. This is used for web page encryption. The SSL certification and private key must be purchased. After setting, you need to use https to ensure web page encryption.

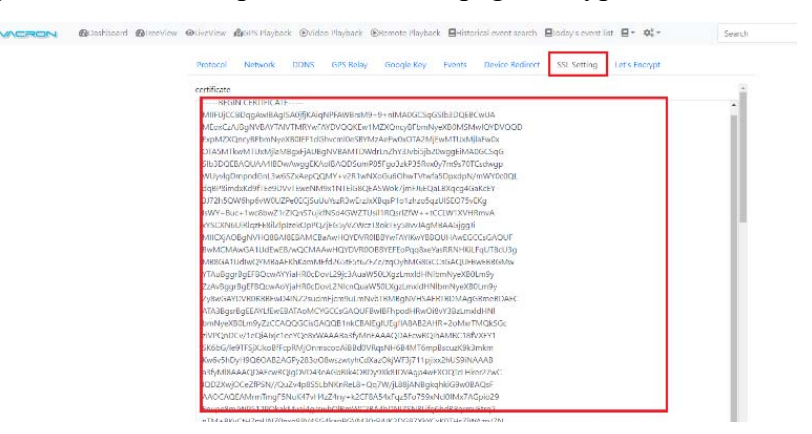

Note: The intercom feature must be used with https.

13.4.9 Let's Encrypt: You can apply for Free SSL certification and private keys. GKServer supports the acquisition of the SSL Key for Let's Encrypt and displays the SSL Key expiration date. Detailed applications can be found on the Let's Encrypt website. https://letsencrypt.org/

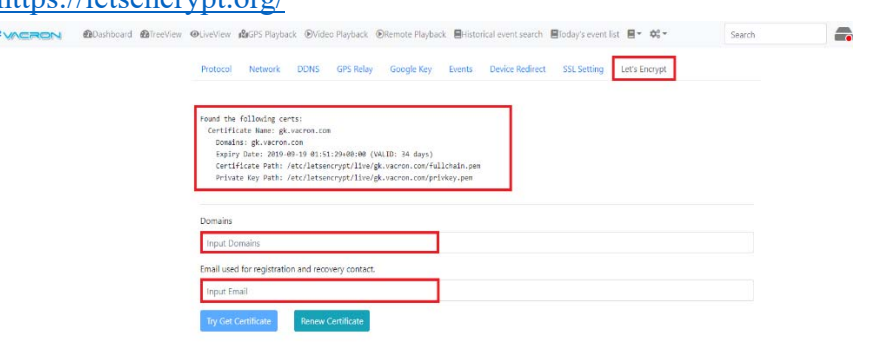

13.5 User Setting: This can create user accounts with different permissions for remote users to log in GKServer.

| arch User    | 4  | User        | Group  | Permission  | Expiry Date | Retention(day) | Update Time         | Action      | ⊕ Language: Language_ >      |  |
|--------------|----|-------------|--------|-------------|-------------|----------------|---------------------|-------------|------------------------------|--|
| X: Trump     | 0  | admin       | root   | admin       |             |                | 2019-08-12 14:00:29 | Ø           | 🖉 Style: default 🗧           |  |
| e            | 1  | wang        | wang   | normal user |             |                | 2019-08-15 16:54:23 | ⊠,×         | Plength Unit: kilometre      |  |
| er Count: 25 | 2  | ventra      | SRD    | power user  |             |                | 2019-04-10 08:54:41 | ⊠,×         |                              |  |
|              | 3  | rexhandsome | root   | admin       |             |                | 2019-02-21 18:06:13 | l⊠'×        | System Setting               |  |
|              | 4  | normal      | SRD    | normal user |             |                | 2019-02-14 10:20:05 | ⊠*×         | User Setting                 |  |
|              | 5  | minami      | minami | power user  |             |                | 2019-03-08 10:32:32 | ⊠'×         | Group Setting                |  |
|              | 6  | lobo        | matrix | power user  | 2020-12-30  | 20             | 2019-03-11 21:18:56 | <b>⊠</b> ,× |                              |  |
|              | 7  | rex         | REX    | power user  | 2030-12-31  | 365            | 2019-02-26 10:59:31 | ⊠'×         | Device Firmware Update       |  |
|              | 8  | plic        | plic   | power user  |             |                | 2019-03-22 10:39:01 | <b>⊠</b> *× | Route Planning               |  |
|              | 9  | sec         | root   | admin       |             |                | 2019-05-17 10:00:06 | ⊠'×         | Fence                        |  |
|              | 10 | jason       | jason  | power user  |             |                | 2019-05-30 11:31:39 | ⊠'×         | Advanced device settings     |  |
|              | 11 | Strategic   | TKW04  | power user  |             |                | 2019-05-22 16:43:37 | ⊠'×         | Event define settings        |  |
|              | 12 | dtc         | dtc    | power user  |             |                | 2019-05-28 15:40:33 | ⊠'×         | Event Download Plan settings |  |
|              | 13 | test        | test   | normal user |             |                | 2019-08-08 10:19:42 | l⊠ ×        |                              |  |
|              | 14 | chack       | chack  | power user  |             |                | 2019-06-04 15:11:58 | ⊠'×         |                              |  |
|              | 15 | sovereign   | Jason  | power user  |             |                | 2019-06-10 08:51:46 | ⊠'×         |                              |  |
|              | 16 | hohsin      | hohsin | power user  |             |                | 2019-07-02 08:57:21 | <b>⊠</b> '× |                              |  |
|              | 17 | guest       | SRD    | guest       |             |                | 2019-07-15 13:29:23 | 12° ×       |                              |  |
|              | 18 | tra         | TRA    | power user  |             |                | 2019-07-18 15:11:19 | ⊠,×         |                              |  |
|              | 19 | fon         | FON    | power user  |             |                | 2019-07-19 13:11:40 | ⊠,×         |                              |  |
|              | 20 | VG          | VG     | normal user |             |                | 2019-07-23 10:45:17 | ⊠'×         |                              |  |
|              | 21 | EMI         | EMI    | power user  |             |                | 2019-07-24 11:17:29 | ⊠'×         |                              |  |
|              | 22 | iii         | ipcam  | guest       |             |                | 2019-08-02 11:58:46 | l⊠'×        |                              |  |
|              | 23 | fuho        | SRD    | normal user | 2020-02-28  | 7              | 2019-07-26 10:01:56 | l⊠ ×        |                              |  |
|              |    | 19 .        |        |             |             |                |                     |             |                              |  |

13.5.1 The steps of creating a new account

| learch User    |    | User        | Group  | Permission  | Expiry Date | Retention(day) | Update Time         | Action      | Create New User                   |   |
|----------------|----|-------------|--------|-------------|-------------|----------------|---------------------|-------------|-----------------------------------|---|
| EX: Trump      | 0  | admin       | root   | admin       |             |                | 2019-08-12 14:00:29 | ß           |                                   |   |
| U C            | 1  | wang        | wang   | normal user |             |                | 2019-08-15 16:54:23 | <b>S</b> ,× | User                              |   |
| Jser Count: 25 | 2  | ventra      | SRD    | power user  |             |                | 2019-04-10 08:54:41 | B,×         | fuho                              |   |
|                | 3  | rexhandsome | root   | admin       |             |                | 2019-02-21 18:06:13 | ₿,×         |                                   |   |
|                | 4  | normal      | SRD    | normal user |             |                | 2019-02-14 10:20:05 | ⊠'×         | Password                          |   |
|                | 5  | minami      | minami | power user  |             |                | 2019-03-08 10:32:32 | 13° ×       |                                   |   |
|                | 6  | lobo        | matrix | power user  | 2020-12-30  | 20             | 2019-03-11 21:18:56 | <b>3</b> ,× | Enter password again              |   |
|                | 7  | rex         | REX    | power user  | 2030-12-31  | 365            | 2019-02-26 10:59:31 | 13° ×       |                                   |   |
|                | 8  | plic        | plic   | power user  |             |                | 2019-03-22 10:39:01 | l⊠,×        |                                   |   |
|                | 9  | sec         | root   | admin       |             |                | 2019-05-17 10:00:06 | 13° ×       | Permission Select                 |   |
|                | 10 | jason       | jason  | power user  |             |                | 2019-05-30 11:31:39 | 13, ×       | Normal User                       |   |
|                | 11 | Strategic   | TKW04  | power user  |             |                | 2019-05-22 16:43:37 | 13, ×       | Group Select                      |   |
|                | 12 | dtc         | dtc    | power user  |             |                | 2019-05-28 15:40:33 | ⊠,×         |                                   |   |
|                | 13 | test        | test   | normal user |             |                | 2019-08-08 10:19:42 | 13° ×       | root                              |   |
|                | 14 | chack       | chack  | power user  |             |                | 2019-06-04 15:11:58 | 13° ×       | Enter expiry date, ex: 2019-02-28 |   |
|                | 15 | sovereign   | jason  | power user  |             |                | 2019-06-10 08:51:46 | 13° ×       | 2020-01-01                        |   |
|                | 16 | hohsin      | hohsin | power user  |             |                | 2019-07-02 08:57:21 | 13° ×       | The second second second          | 8 |
|                | 17 | guest       | SRD    | guest       |             |                | 2019-07-15 13:29:23 | 13° ×       | Enter record retention day, ex: 3 |   |
|                | 18 | tra         | TRA    | power user  |             |                | 2019-07-18 15:11:19 | ⊠,×         | 2                                 |   |
|                | 19 | fon         | FON    | power user  |             |                | 2019-07-19 13:11:40 | B, ×        | Add                               |   |
|                | 20 | VG          | VG     | normal user |             |                | 2019-07-23 10:45:17 | 13, ×       |                                   |   |
|                | 21 | EMI         | EMI    | power user  |             |                | 2019-07-24 11:17:29 | 13° ×       |                                   |   |
|                | 22 | iii         | ipcam  | guest       |             |                | 2019-08-02 11:58:46 | ⊠,×         |                                   |   |
|                | 23 | fuho        | SRD    | normal user | 2020-02-28  | 7              | 2019-07-26 10:01:56 | R,×         |                                   |   |
|                |    |             |        |             |             |                |                     |             |                                   |   |

- 13.5.2 Click the button <sup>Create New User</sup>, fill in the account information bar below.
- 13.5.3 Enter the name (user) and password (for twice).

## 13.5.4 Click User Permission (Permission Select). The permissions are divided into the

following four types,  $^{O}$  which means support, and  $^{X}$  doesn't.

| Rights Management |                 |            |            |             |                |           |  |  |
|-------------------|-----------------|------------|------------|-------------|----------------|-----------|--|--|
| Permission        | System Settings | All Device | Event Edit | Watch Event | Video Playback | Live View |  |  |
| Admin             | 0               | 0          | 0          | 0           | 0              | 0         |  |  |
| Power User        | х               | х          | 0          | 0           | 0              | 0         |  |  |
| Normal User       | х               | х          | х          | 0           | 0              | 0         |  |  |
| Guest             | х               | X          | X          | х           | х              | 0         |  |  |

- 13.5.5 Choose the group account (Group Select) for the user. The account management of GKServer adopts Tree Structure. Each user must have a dedicated group.
- 13.5.6 Enter the account expiration date (Enter expiry date) in the format yyyy-mm-dd.
- 13.5.7 Enter the number of days of record retention required for the Devices under this account.
- 13.5.8 Click an ew account will be created.
- 13.6 Group Setting: The group is used to manage the devices. When creating an account (User), you need to specify which group to use. The user can monitor all the devices under the group.Note: The relationship between User, Group, and Device is as follow

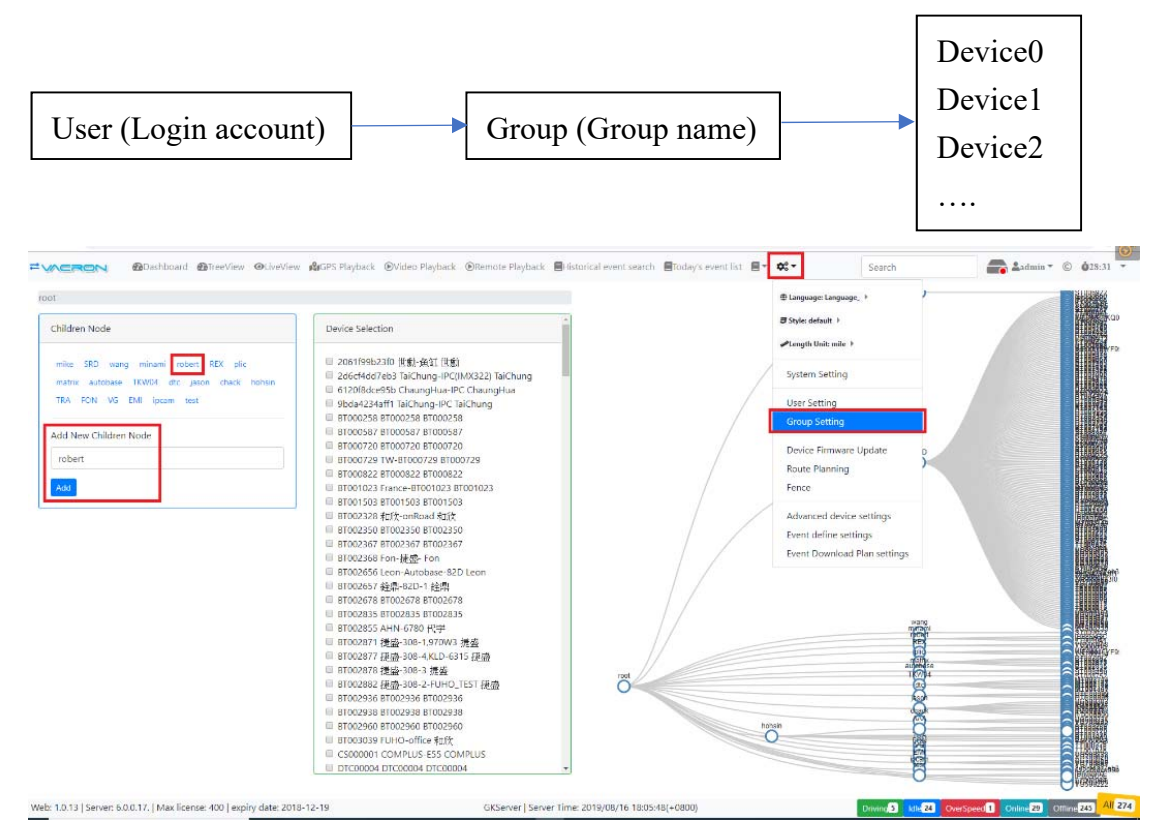

13.6.1 Create a group, enter the group name on the left (Add New Children Node) and press the button "Add" to create a group under root.

| Children Node                                                                                                    |   |
|----------------------------------------------------------------------------------------------------|---|
| mike SRD wang minami robert REX plic<br>matrix autobase TKW04 dtc jason chack hohsin<br>TRA FON VG EMI ipcam test | n |
| Add New Children Node                                                                                             |   |
| robert                                                                                                    |   |
| Add                                                                                                    |   |

13.6.2 Edit the group settings, click on the group name. In the case of robert, the robert group status is displayed, and the device that wants to join the group is selected.

| ot / robert           |                                                                                                    |   |            | Devices       |
|-----------------------|----------------------------------------------------------------------------------------------------|---|------------|---------------|
| Children Node         | TTO0000T Morgan     TTO00015 設現机-1ch 設現機                                                            |   |            | Devices       |
| robert-son            | TT000216 TT000216     T000216     TT000216 Fon-304-2     (Hgt) Fon-304     TT000224 Bible-304 Bible | G | roup2      | OT\$000085    |
| Add New Children Node | □ TT000225 Fon-304-1 (怡策) Fon-304<br>□ TT001020 TT001020 TT001020                                   |   | rebart-son |               |
| robert-son            | ■ TT001041 FUHO世現-304 FUHO世現<br>■ TT001042 世現-304 世環                                                |   |            |               |
| Add                   | TT001044 TT001044 robert<br>TT001046 Fon-304Demo Fon<br>TT788919 HW-27th MMF                        |   |            | Ovg500418     |
| Edit Group            | ☐ TT388866 Fon-VG31D //#Jiji Fon     ☐ VG000022 VG000022 VG000022                                   |   |            |               |
| Rename Node           | VG000032 Blake-VG01 Blake Group1                                                                    |   |            |               |
| New Group Name        | VG100043 Lobo-VG01 Lobo                                                                             |   |            |               |
| Rename                | VG300271 Lobo-TUK43-E31D-1 Lobo     VG300271 Lobo-TUK43-E31D-2 Lobo                                 |   |            |               |
| Change Parent         | <ul> <li>□ VG500153 sovereign-E55-2 sovereign</li> <li>□ VG500222 世動-E57 世動</li> </ul>              |   |            | <br>OVG500418 |
| Choose here           | ● VG500231 second E57-2 second<br>● VG500233 拍男-E57 赢戮                                              |   |            |               |
| Change Parent         | VG500235 second-E57-1 second VG500304 Sec-E57 VG500304 VG500304 Sec-E57 VG500304                    |   |            | OTTOODAC      |
|                       | VG500377 Kall+55 VG500377     VG500382 Jason     VG500382 Jason     VG500177 VG5004172-55 VG500417  |   |            | 011000015     |
|                       | VG500418 VG500418 Thailand-GTS                                                                      |   |            |               |

- 13.6.2.1 Choose the Device ID, it will be added to the Group and displayed on the right as a tree structure.
- 13.6.2.2 You can add another node (new Group2) under this Group1, which is represented by robert-son.
- 13.6.2.3 You can enter Group2 (robert-son) for editing. In this example, two Devices are selected for Group2.

13.7 Device Firmware Update: You can use GKServer to send a command to the device, and download a new firmware from HTTP Server for Online firmware update.

| Cashboard @TreeView @LiveView &GPS Playback @Video Playb                                                                                                    | sack 🛞 Remote Flayback 🛢 Historical event search 🛢 Today's event list 🛢 🗖                                                                | Search Search                                                                                       | 🚔 2admin * © 021:04 -                        |
|----------------------------------------------------------------------------------------------------|----------------------------------------------------------------------------------------------------|----------------------------------------------------------------------------------------------------|----------------------------------------------|
| CT00446-Matrix Matrix-304     P799 V116 (2014)(242) 153.133)     © 1100449-3100449-3100449     P799 V116 (20140224) 1553.153     P799 V116 (20140224) 1553.153     P797 V1982 (2014024) 1553.054 | Select: 1700015     Version: F243 V8044 (2019;03/12 16:44:19)     Status: 0     Filmware URL     Mag. (2020) 39:134 134/firmware 45 pack | HLanguage: Language_><br>Dhyle: defailt ><br>PLength Unit: mile ><br>System Setting<br>User Setting |                                              |
| \$51008596<br>P709 V116 (2018/08/29 15:31:53)                                                                                                    |                                                                                                    | Group Setting Device Firmware Update Route Planning                                                 |                                              |
| ∰ 5100622<br>P709 V116 (2018/08/29 15:31:53)                                                                                                    |                                                                                                    | Fence                                                                                               |                                              |
| 51009018-51009018<br>P709 V149 (2019/03/05 10-20-30)                                                                                                    |                                                                                                    | Advanced device settings<br>Event define settings                                                   |                                              |
|                                                                                                    |                                                                                                    | Event Download Plan settings                                                                        |                                              |
| <mark>알</mark> 기1000015-訳時-記録-1라<br>P243 V9044 (2019/08/12 1644:19)                                                                                                    |                                                                                                    |                                                                                                    |                                              |
| ● 17000216.Fcm-304-Fon-304-2 (指策)<br>● 7783 V172 (2019/08/02 13:26:16)                                                                                                    |                                                                                                    |                                                                                                    |                                              |
| ₩T1000224-Blake-Blake-304<br>P378 V9001 (2017/04/11 89:19:11) UB=2105                                                                                                    |                                                                                                    |                                                                                                    |                                              |
| ● T1000225-Fen-304-Fon-304-1 (拾銀)<br>P783 V165 (2019/06/11 17:20:21)                                                                                                    |                                                                                                    |                                                                                                    |                                              |
| weren convigidevicefirmwareupdate# Max license: 400   expiry date: 2018-12-19                                                                                                    | GKServer   Server Time: 2019/08/19 09:33:34(+0800)                                                                                       | Driving 7                                                                                           | die 27 OverSpeed Online 24 Office 240 Al 274 |

## 13.7.1 Perform a remote firmware update.

| Contract Direction Contract Diff Region Dides Physics D                 | ienere Paylock B-inerial eventstanth Biolog's event for B+ 00* Sauch 🔐 Lobaix * 0 02829 *       |
|-------------------------------------------------------------------------|-------------------------------------------------------------------------------------------------|
| ● 11008445 Maerox Maeria 304<br>9708 V116 (2016/06/20 18:01683)         | Select Hotoons     Weaker Real Violat pointsource reacting     firmware version before updating |
| \$31009449-31009449-31009449<br>#709 V116 (2010/06/29 15:31:53)         | (Press 10) updating percentage                                                                  |
| 21004-00-Luter Later Calvery 2018<br>P787 V5485 (2019/04/01 14/3364)    | MIL/2012/01/34/34/36/SimmeredStanck firmware download from HTTP Server to Device                |
| #708 V116 (2018/06/20 15:01:03)                                         | Click to Start updating                                                                         |
|                                                                         |                                                                                                 |
| 37009/18-0700018-0700018<br>9709 V149 (2019/08/05 10.2019)              |                                                                                                 |
| 11000001 Mongan Mongan VG01<br>P111 V1102 (2017/03/01 10:16:16)         |                                                                                                 |
| Select Device //100015-608-208-1-0<br>#241-9844 (2015/06/12 16-4-19)    |                                                                                                 |
| \$1000416-100-301-100-2(\$68)<br>9783 Y172 (2019/06/02 13-24(14)        |                                                                                                 |
| ₩77000324-6846-8846-304<br>9328 V9001 (2017)06/11 88119:11) U8+2105     |                                                                                                 |
| #75000035 Form 100-Firm 200-1 (5円面)<br>#758 V166 (2019)(56/1117)(20.21) |                                                                                                 |

- 13.7.1.1 Select a device which is Online (if the device doesn't online, the firmware cannot be updated).
- 13.7.1.2 Will display the firmware version before it updated.
- 13.7.1.3 Fill in the HTTP URL path of the new firmware. You can usually use the Windows computer to open the Windows HTTP Server function, or download the free HTTP Server software to execute it, and put the firmware in the local catalog of the HTTP Server.

Note: You can verify the HTTP URL path with the browser first, and confirm that the firmware path can be downloaded.

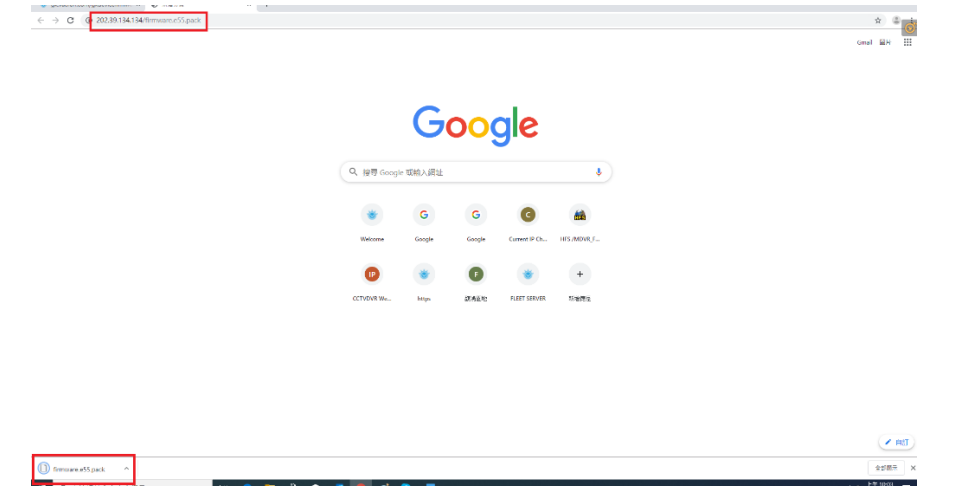

- 13.7.1.4 Click update to perform the firmware remote update. If the HTTP URL is specified correctly, you will see Status (or the update progress display below, there will be changes).
- 13.7.1.5 When it is updated to 100%, it will wait for the Device to reboot and execute the new firmware. After waiting for 2 minutes, GKServer will update the firmware version and reset the update progress to zero. At this time, the update is complete.

| MCRON @Deshtoard @TreeView @UveView @GPS Playback @Video Playb           | rack 🛛 Remote Playback 📲 fistorical event search 📲 Tuday's event list 📕 🕈 | ¢°;∗ Search     | admin * © \$29:40 |
|--------------------------------------------------------------------------|---------------------------------------------------------------------------|-----------------|-------------------|
|                                                                          | * Select: 11000015                                                        |                 |                   |
| \$57008536<br>P709 V116 (2018/08/29 15:31:53)                            | Version: P243 V9044 (2019/08/12 1644c19)                                  | 1               |                   |
| ₽769 V116 (2018/08/29 15:31:53)                                          | Status: 0                                                                 | ]               |                   |
| \$51009918-5109918-5109918<br>P709 V149 (2019/03/05 10:20:30)            | Enter firmware URL                                                        |                 |                   |
| #11000001 Mergan Mergan V601<br>#111 V102 (2017/03/01 10:16:19)          |                                                                           | Update          |                   |
| ਆ 11000015-2282: E989-1ch<br>₽243 V9044 (2019/08/12 16:44:19)            |                                                                           |                 |                   |
| TT000216-F0r-304-F0r-304-2 (12)<br>P763 V172 (2019/08/02 13:26:16)       |                                                                           |                 |                   |
| ●TT005224-8lake-8lake-304<br>P376 V9001 (2017/04/11 09:15:11) UB=2105    |                                                                           |                 |                   |
| (j) 1000220 Ecn 304 Ecn 314 1 (fr(2))<br>P763 V165 (2019/06/11 17:20:21) |                                                                           |                 |                   |
| ************************************                                     |                                                                           |                 |                   |
| 영환 TT001012-민정• (년왕-301<br>9748 V9303 (2018/12/21 18:03:46)              |                                                                           |                 |                   |
| - 11001046-Fon-Fon-30402emo<br>P709 V168 (2019/07/10 14:37:50)           |                                                                           |                 |                   |
| ●11888811 肥炭 温暖 2ch                                                      |                                                                           | Constant of the |                   |

13.8 Route Planning: It can be set that the car must travel according to the path. If there is a violation of the position or sequence of the path, GKServer will generate an event record (Event).

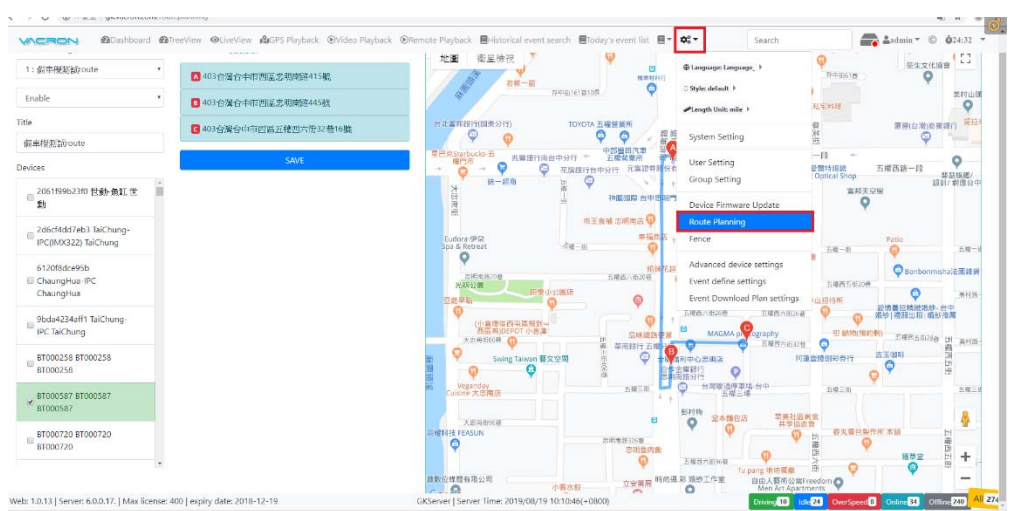

# 13.8.1 Vehicle driving route setting.

| 集機測試route ·                                 | ▲ 403台灣台中市西區比明南接415號              | - 地画 衛星檢視                                                                                       |                                                                                   | ①     ①     ①     ①     ①     ①     ①     ①     ①     ①     ①     ①     ①     ①     ①     ①     ①     ①     ①     ①     ①     ①     ①     ①     ①     ①     ①     ①     ①     ①     ①     ①     ①     ①     ①     ①     ①     ①     ①     ①     ①     ①     ①     ①     ①     ①     ①     ①     ①     ①     ①     ①     ①     ①     ①     ①     ①     ①     ①     ①     ①     ①     ①     ①     ①     ①     ①     ①     ①     ①     ①     ①     ①     ①     ①     ①     ①     ①     ①     ①     ①     ①     ①     ①      ①     ①     ①     ①      ①      ①      ①     ①      ①      ①      ①      ①      ①      ①      ①      ①      ①      ①      ①      ①      ①      ①      ①      ①      ①      ①      ①      ①      ①      ①      ①      ①      ①      ①      ①      ①      ①      ①      ①      ①      ①      ①      ①      ①      ①      ①      ①      ①      ①      ①      ①      ①      ①      ①      ①      ①      ①      ①      ①      ①      ①      ①      ①      ①      ①      ①      ①      ①      ①      ①      ①      ①      ①      ①      ①      ①      ①      ①      ①      ①      ①      ①      ①      ①      ①      ①      ①      ①      ①      ①      ①      ①      ①      ①      ①      ①      ①      ①      ①      ①      ①      ①      ①      ①      ①      ①      ①      ①      ①      ①      ①      ①      ①      ①      ①      ①      ①      ①      ①      ①      ①      ①      ①      ①      ①      ①      ①      ①      ①      ①      ①      ①      ①      ①      ①      ①      ①      ①      ①      ①      ①      ①      ①      ①      ①      ①      ①      ①      ①      ①      ①      ①      ①      ①      ①      ①      ①      ①      ①      ①      ①      ①      ①      ①      ①      ①      ①      ①      ①      ①      ①      ①      ①      ①      ①      ①      ①      ①      ①      ①      ①      ①      ①      ①      ①      ①      ①      ①      ①      ①      ①      ①      ①      ①      ①      ①      ①      ①      ①      ①      ①      ①      ①      ①      ①      ①      ①      ①      ①      ①      ①      ①      ①      ①      ①      ①      ①      ①      ①      ①                                                                                                     |
|---------------------------------------------|-----------------------------------|-------------------------------------------------------------------------------------------------|-----------------------------------------------------------------------------------|----------------------------------------------------------------------------------------------------|
| le 🔹                                        | ■ 403 台灣台中市西區思明南陸445號             | Americano#                                                                                      | □ Style: default >                                                                | 美村に                                                                                                    |
| 表測 論route                                   | <b>2</b> 403台與台中市西區五種西六街32卷16戲    | 自北部和限行(開業分行) TOYOTA 五線發業所                                                                       | System Setting                                                                    | # 医器(台湾)商業銀行 #<br>別:<br>形:                                                                                                    |
|                                             | SAVE                              | 聖忠売Starbucks-五<br>福門市<br>● ○ ○ ○ 花説銀行由中分行 二届借葉所<br>● ○ ○ 花説銀行台中分行 元富별芬:<br>● ○ ○ 花説銀行台中分行 元富별芬: | User Setting<br>Group Setting                                                     | <ul> <li>一段・</li> <li>6月前根鏡</li> <li>50ptical Shop</li> <li>50ptical Shop</li> <li>50ptical Shop</li> </ul>                                                                                                    |
| 061f99b23f0 世動-魚缸世<br>1                     | Address list for every positions. | 大 音 神腦細胞 台中3                                                                                    | 思明的<br>Device Firmware Update                                                     | 當將天空機<br><b>又</b> 加了到他。                                                                                                    |
| d6cf4dd7eb3 TaiChung-<br>C(IMX322) TaiChung |                                   | 帝王會補 回明市田 ¥<br>Eudora·伊朶 学福の<br>Spa & Retreat 内線一面 0                                            | Route Planning                                                                    | Patio                                                                                                    |
| 20f8dce95b<br>aungHua-IPC<br>aungHua        |                                   | 京用市里20世<br>元用之世<br>光用之間<br>同學小公園店                                                               | Advanced device settings<br>Event define settings<br>Event Download Plan settings | E<br>Darazuszołi<br>Darazuszołi<br>Darazuszołi<br>Darazuszołi<br>Darazuszołi<br>Darazuszołi<br>Darazuszołi<br>Darazuszołi<br>Darazuszołi<br>Darazuszołi<br>Darazuszołi<br>Darazuszołi<br>Darazuszołi<br>Darazuszołi<br>Darazuszołi<br>Darazuszołi<br>Darazuszołi<br>Darazuszołi<br>Darazuszołi<br>Darazuszo<br>Darazuszo<br>Daraz |
| da4234aff1 TaiChung-<br>TaiChung            |                                   | (小倉庫従西屯温湖社)~ の<br>(小倉庫従西屯温湖社)~ の<br>気気(病)のDFOT小倉庫<br>大志市和知道の 内                                  | <b>五曜点六市25巻</b><br>日 MAGNA p Ography                                              |                                                                                                    |
| 000258 BT000258<br>000258                   |                                   | 型 Swing Taiwan 職文型間<br>の<br>の<br>の<br>の<br>の<br>の<br>の<br>の<br>の<br>の<br>の<br>の<br>の            | 日本市場行<br>日本市場行<br>日本市場行                                                           | 10日日本 10日日本 10日年                                                                                                    |
| 000587 81000587                             |                                   | Weganday<br>Culsine 大忠用店<br>工業目前                                                                | ■ 台周期通停重導・台中<br>五幅三場<br>影材稿 要本語的店 草美社名                                            | 540241 EH                                                                                                    |
| 000587                                      |                                   | + ###33302#                                                                                     | 1 W 10                                                                            |                                                                                                    |

- 13.8.1.1 Select a path rule name, preset to route1, route2 ....., you can change the rule name in the Title.
- 13.8.1.2 Click Enable whether to activate this path rule and choose the suitable devices.
- 13.8.1.3 Click a position on the Google Map, it will automatically link each location, and indicated as A, B, C..... and display the address in the list, you can also delete any location in the list.
- 13.8.1.4 Press **SAVE** then the vehicle travel path limit setting is completed.
- 13.9 Fence: You can draw a circle on Google Map to monitor whether the car has access to this setting range. When there is a car entering and leaving this area, GKServer will generate an event to record.

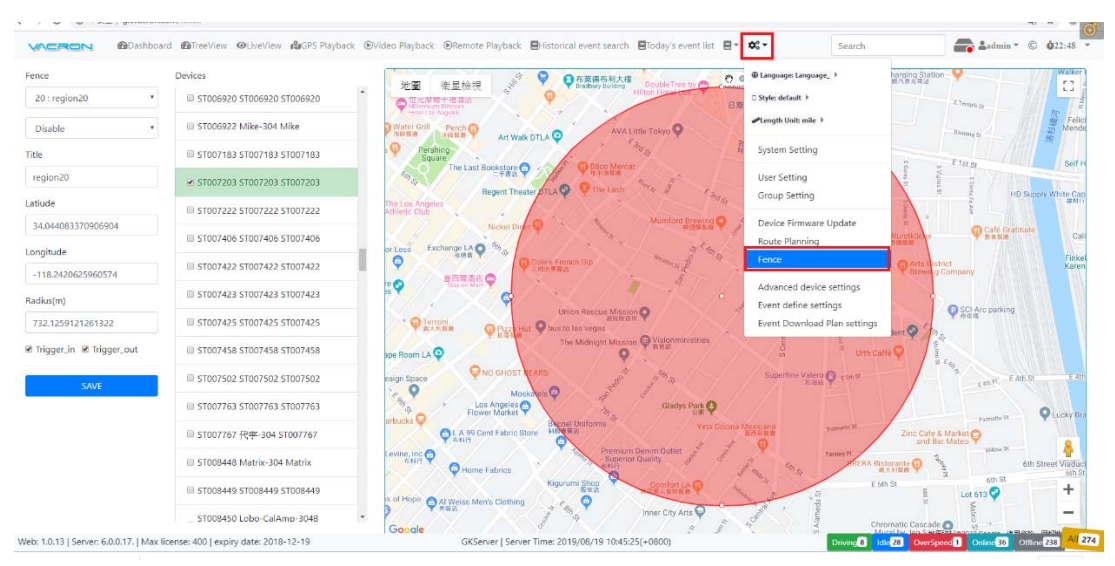

# 13.9.1 Steps of setting a fence

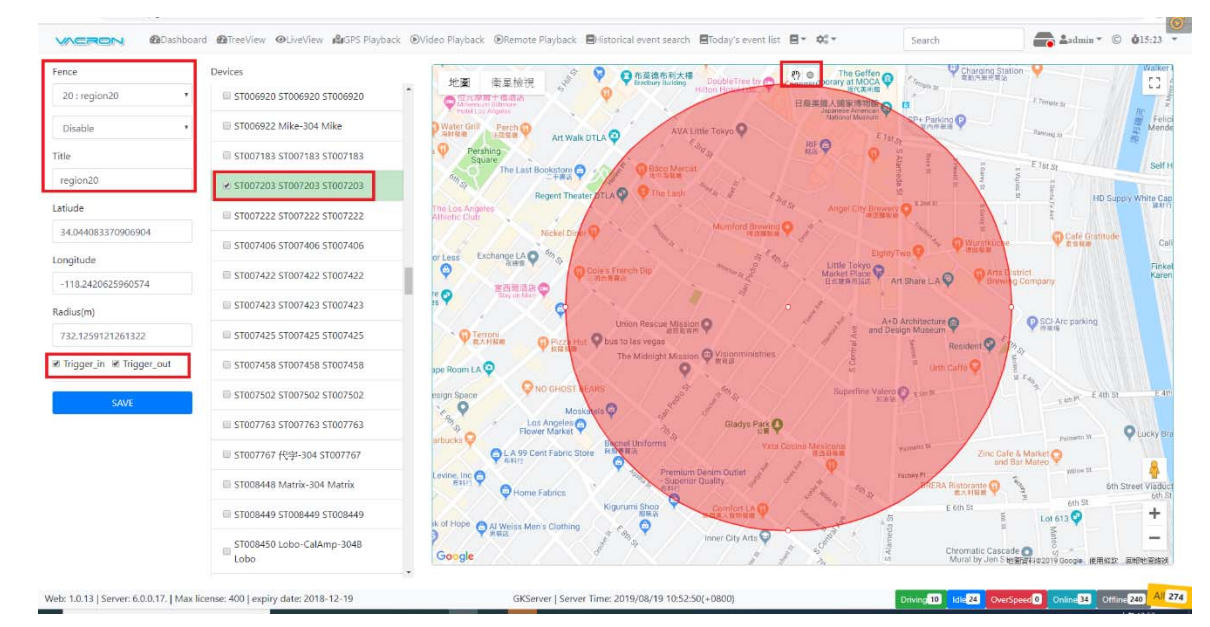

- 13.9.1.1 Select a name of the fence, preset to region1, region2....region20, and you can modify at the title.
- 13.9.1.2 Select the condition of the event trigger. Trigger\_in represents the car is driven inside the fence. Trigger\_out represents the car is driven outside.
- 13.9.1.3 Choose the devices to apply in this fence limit rule.

13.9.1.4 Choose a location on the Google Map, use the left button to press it and pull out, the range of the fence will be displayed. You can click the two icons

above the established fence [n] to move or re-establish, or click the up,

down, left and right expansion points to change the size of the fence.

13.9.1.5 Press the button SAVE, the setting of the fence is completed.

13.10 Advanced device settings: If the car has VCP protocol, you can set the remote device from GKServer.

| 15000091-15000091-15000091        | Device ID              | Advanced device settings   |                       | ⊕ Language: Language_ >      |           | Second Server settings |
|-----------------------------------|------------------------|----------------------------|-----------------------|------------------------------|-----------|------------------------|
| TS000092-TS000092-TS000092        | TT000015               |                            |                       | Style: default +             |           |                        |
| TS000093-TS000093-TS000093        | 000093-TS000093 Driver |                            | Daylight Saving T     | ₽Length Unit: mile >         |           | Second Server:Port     |
| 1000001 1000001 4000001           | ÉUE                    | g_sensor_x:                | DST Start date/ End d | System Setting               |           | gps.server.com:135     |
| 13000094-13000094-13000094        | Vehicle ID             | 128                        | Selected from 2019-0  |                              |           | Save                   |
| IS000095-TS000095-TS000095        | FIER, 1ch              | g_sensor_y:                | August 2010           | User Setting                 | 4.6       |                        |
| TS000096-TS000096-TS000096        | ability from           | 179                        | August 2019           | Group setting                | - Dr. So. |                        |
| TS000097-TS000097-TS000097        | Channel Count          | g_sensor_z                 | 20 100 10 100         | Device Firmware Update       | 6 7       |                        |
|                                   | 1                      | * 384                      | 4 5 6 7               | Fence                        | 2 13 14   |                        |
| 15000098-15000098-15000098        | fps                    | Time Zone                  | 18 19 20 21           |                              | 5 27 28   |                        |
| TS000099-TS000099-TS000099        | 7                      | +8                         | 25 26 27 28           | Advanced device settings     |           |                        |
| TS000100-TS000100-TS000100        | Picture level          | Heart Peat Interval Second |                       | Event Download Plan settings |           |                        |
| TT000001-Morgan-Morgan-VG01       | SuperGood              |                            | el ch1                |                              |           |                        |
| ▼TT000015-於應·說傳·1ch               | bps                    | Register ServenPort        |                       | Save                         |           |                        |
| TT0000216-TT0000216-TT0000216     | 96                     | gk.vacron.com:13579        |                       |                              |           |                        |
| TT000216-Fon-304-Fon-304-2 (4599) | Record video           | Wifi SSID                  |                       |                              |           |                        |
|                                   | Record audio           | Test-AP                    |                       |                              |           |                        |
| rTT000224-Blake-Blake-304         |                        | Wifi Password              |                       |                              |           |                        |
| 『TT000225-Fon-304-Fon-304-1 (伯衆)  |                        | fubo86244455               |                       |                              |           |                        |
| TT001020-TT001020-TT001020        |                        |                            |                       |                              |           |                        |
| TT001041-FUHO世璟-FUHO世璟-304        |                        |                            |                       |                              |           | -                      |

13.10.1 Steps of setting the device parameter.

|                                    | Device ID     |     | Advanced device settings   |                                                                        | Second Server setting |
|------------------------------------|---------------|-----|----------------------------|------------------------------------------------------------------------|-----------------------|
| ♂TT001042-世現-世現-304                | VG000032      |     | -                          | 1                                                                      |                       |
| TT001044-robert-TT001044           | Driver        |     |                            | Daylight Saving Time                                                   | Second ServenPort     |
| TT001046-Fon-Fon-304Demo           | Blake         |     | g_sensor_x:                | DST Start date/ End date                                               | gps.server.com:135    |
| ▲TT888811-粉₩-搬₩-2ch                | Vehicle ID    |     | 153                        | Please select the first day. Reset )                                   | Save                  |
| TTP00066 Enn Fran WC21D (#10)      | Blake-VG01    |     | g_sensor_y:<br>153         | August 2019 September 2019                                             |                       |
| F11222200-F011-F011-VG31D-A220     | Channel Count |     |                            | Su Mo Tu We Th Fr Sa Su Mo Tu We Th Fr S                               | a                     |
| VG000022-VG000022-VG000022         | Ť             | *   | 410                        | 1 2 3 1 2 3 4 5 6<br>4 5 6 7 8 9 10 8 9 10 11 12 13                    | 7                     |
| >VG000032-Blake-Blake-VG01         | fos           |     |                            | 11 12 13 14 15 16 17 15 16 17 18 19 20 2                               | 1                     |
| ₩VG000033                          | 7             |     | Time Zone                  | 18 19 20 21 22 23 24 22 23 24 25 26 27 2<br>25 26 27 28 29 30 31 29 30 | 8                     |
| VG100043-Lobo-Lobo-VG01            | Picture level |     | +8                         |                                                                        |                       |
| VG100076-minami-minami-VG01        | SuperGood     | •   | Heart Beat Interval Second | MDVR Record                                                            |                       |
| VG300270-Lobo-Lobo-TUK43-E31D-1    | bps           |     | Register Server:Port       | Save                                                                   |                       |
| VG300271-Lobo-Lobo-TUK43-E31D-2    | 96            | . * | gk.vacron.com:13579        |                                                                        | -                     |
| VG500153-sovereign-sovereign-E55-2 | Record video  |     | wifi SSID                  | i i i i i i i i i i i i i i i i i i i                                  |                       |
| ♥VG500222-世動-世勳-E57                | Record audio  |     | dvrsoft                    |                                                                        |                       |
| VG500231-second-second-E57-2       |               |     | Wifi Password              |                                                                        |                       |
| ₩VG500233-嘉委-柏昇-E57                |               |     | 86244455                   |                                                                        |                       |

- 13.10.1.1 Choose the device, if it supports the VCP protocol, the current setting value will be displayed on the right, if not, the setting content cannot be displayed. You need to contact related person of Vacron to obtain a new version of firmware which support VCP protocol, then can use this feature.
- 13.10.1.2 G-Sensor: You can fill in the values of X, Y, Z. The appropriate values can accurately detect the rapid changes of the car, such as brake (g\_sensor\_y), sharp turn (g\_sensor\_x), and the upper and lower vibrations (g\_sensor\_z).. etc., adjusting to the appropriate value according to actual needs.

- 13.10.1.3 TimeZone: National time zone value, which is set according to the GMT+/value of each zone.
- 13.10.1.4 Heart Beat interval Second: You can set how many seconds the car will automatically return a GPS Data (without image) to the server side for storage.
- 13.10.1.5 Register Server:Port: This can change the IP and Port for the GKServer connection of the device.Note: If the IP:Port setting is uncertain, the car will lose its connection.
- 13.10.1.6 Wifi SSID and Password: This can change the account SSID and password of WiFi connection.Note: If the SSID and password setting is uncertain, the car will lose its connection
- 13.10.1.7 Daylight Saving Time: Areas that typically use daylight saving time will adjust the time by one hour faster near the beginning of spring and return to normal time in fall, with the start and end dates selected.
- 13.10.1.8 MDVR Record: It sets the channel for the device to record.
- 13.10.1.9 Second Server: Port: This can let the device login two account for the server, mainly used for the user who has GPS Server system first, then install GKServer and also need to obtain the GPS data of the device.
- 13.10.1.10 After doing any changes above need to click the button set values to the device.
- 13.11 Event define settings: This is a variety of Event styles that can be defined by the GKServer administrator to facilitate the identification of different events in each device.

|             |             | * | 411     |   | Define Name | Event Type       | Event Name         | Notify Text | Notify Color | Eanguage: Language_ >        | Define Name       |
|-------------|-------------|---|---------|---|-------------|------------------|--------------------|-------------|--------------|------------------------------|-------------------|
| /G800024    | undefined * |   | ALL C   |   | matrix      | 501              | 501                | 501         | #1f77b4      | □ Style: default >           | Robert Select     |
| bda4234aff1 | Robert *    |   | matrix  | × | matrix      | 502              | 502                | 502         | #ff7f0e      | PLength Unit: mile ≥         | Looph Trans       |
| 1000200     | TS_fake =   |   | Robert  | × | matrix      | 503              | 503                | 503 :       | #204020      |                              | Event type        |
| T000258     | Robert =    |   |         |   | matrix      | 504              | 504                | 504         | #beaed4      | System Setting               | 90 undefined      |
| 1000417     | TT 6 1 -    |   | TS_fake | × | matrix      | 505              | 505                | 505         | #666666      | User Setting                 | Event Name        |
| 1000417     | 15_take *   |   |         |   | Robert      | 90               | Download           | Robert      | #1/77b8      | Group Setting                | Download          |
| 1000587     | matrix *    |   |         |   | TS_fake     | 1 (AddrChanged)  | GPIO-1             | Door-Open   | #fdbf6f      |                              |                   |
| T000720     | TS_fake *   |   |         |   | TS_fake     | 16 (G_Sensor)    | Gsensor            | 車樹発動劇烈      | #cb99e0      | Device Firmware Update       | Notify Text       |
| 1000729     | TS_fake =   |   |         |   | TS_fake     | 3 (Offline)      | GPIO=3             | 太后除了        | #d62728      | Route Planning               | Ridont            |
| 000744      | TS fake *   |   |         |   | TS_fake     | 501              | calamp crash       | crash       | #fdc086      | Fence                        |                   |
| 000000      |             |   |         |   | TS_fake     | 502              | calamp push button | push        | #e377c2      | Advanced device settings     |                   |
| 1000003     | 15_fake *   |   |         |   | TS_fake     | 8 (GPIO_0)       | PushButton         | 緊急接鈕        | #b2dt8a      | Event define settings        | •                 |
| 1001023     | TS_fake =   | 1 |         |   | TS_fake     | 4 (InfoChanged)  | 键碟填了               | 繁急          | #ffff99      | Event Download Plan settings |                   |
| T001503     | TS_fake *   |   |         |   | TS_fake     | 7                | 地震                 | 中型可塑        | #beaed4      | 2018-12-06 10:19:56 🛛 🗹 🗙    |                   |
| T001671     | TS_fake *   |   |         |   | TS_fake     | 2 (Reboot)       | 按证                 | 建新5万        | #2ca02c      | 2018-12-06 14:59:32 🕑 🗙      |                   |
| 001816      | TS false T  |   |         |   | TS_fake     | 51 (Trigger in)  | Triggerin          | Fence-In    | ##7100       | 2019-02-19 14:32:31 🗹 🗙      | 167784 81 119 180 |
| 001010      | 1.0.1000    |   |         |   | TS_fake     | 52 (Trigger out) | TriggerDut         | Fence-Out   | #ff7f00      | 2019-02-19 14:32:50 🗹 🗙      | Hex R G B         |
| 1001010     | TS_take =   |   |         |   |             |                  |                    |             |              |                              |                   |
| T001819     | TS_fake *   |   |         |   |             |                  |                    |             |              |                              |                   |
| 001820      | TS_fake =   |   |         |   |             |                  |                    |             |              |                              |                   |
| 001822      | TS_take =   |   |         |   |             |                  |                    |             |              |                              |                   |
| 001902      | TS_fake =   |   |         |   |             |                  |                    |             |              |                              | Save              |

13.11.1 The relationship of Device, Event Group, and Event Definition are as follows.

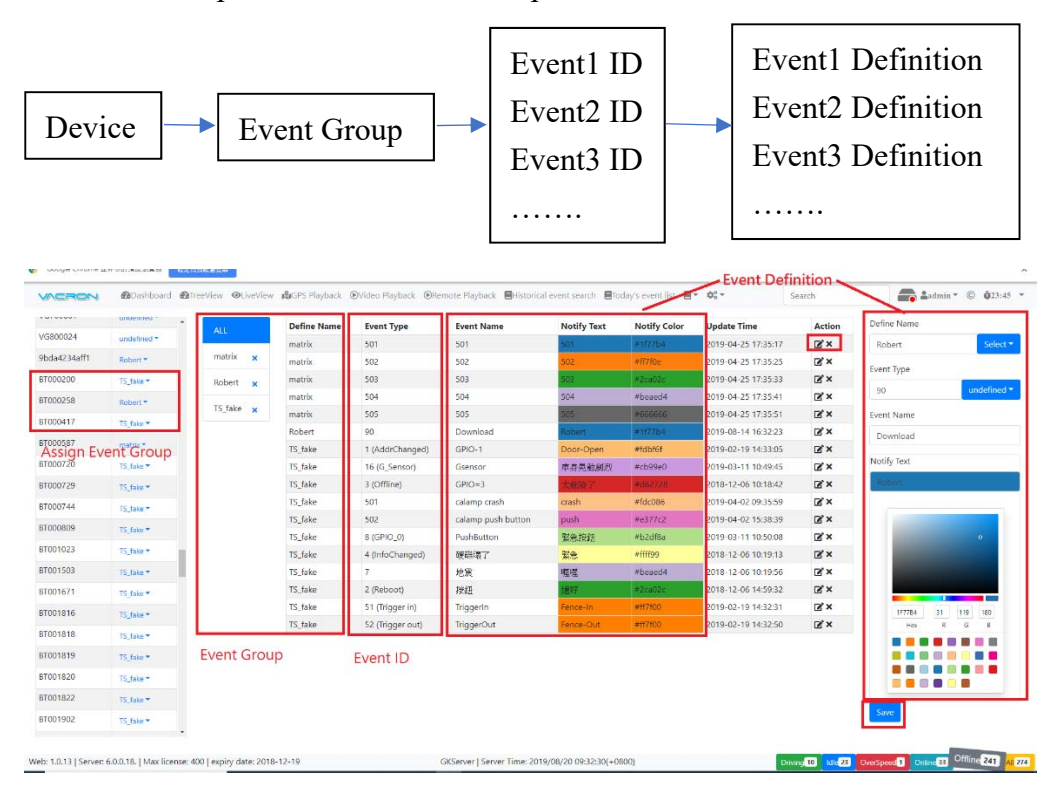

- 13.11.1.1 Create a Define Name (Event Group), enter a new name in the Define Name field of the Event Definition or click select to select the created Event Group. If the Event Group does not exist, it will be automatically created after pressing see.
- 13.11.1.2 Click on the Event Type (Event ID) or enter a number. If GKServer has a defined ID, it will be displayed directly on the right. If there is no definition, it will display undefined, but there are many functions that are not defined. If you have special requirements, please contact the related person of Vacron, such as Event Type = 90, refers to downloading all videos of the device. Event Type

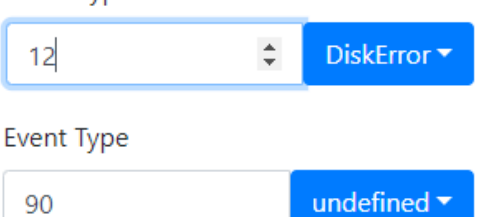

- 13.11.1.3 The Event Name is used to describe the purpose of it.
- 13.11.1.4 Notify Text and Notify Color are used to define the color and name of the Event when the notification event is defined. It is convenient for the administrator to classify and sort. When the Notify Text and the Notify Color are defined, the Notify field will be displayed when the Event is queried. Color and description, if undefined, display undefined.

| Select searc | conteria Search result | -         |            |                    |                   |        |    |               |      |                               |                     |          |              |
|--------------|------------------------|-----------|------------|--------------------|-------------------|--------|----|---------------|------|-------------------------------|---------------------|----------|--------------|
| 440          | Event Tane             | Notify    | Event Name | Device ID          | Wehide ID         | Driver | 37 | Handle Status | Memo | Fania                         | Update Tane         | Downinad | Action (CSV) |
| 1953530      | 2019-08-13 08:12:35    | Fence-In  | Diggerin   | VG700271           | Rex-VG07(5788-ER) | Rexy   | 0  | Unchecked *   | 1    | 10期间接公司(副化)                   | 2019-08-13 08:12:35 |          | 0            |
| 1953497      | 2019-08-13 08:03:44    | Fence-In  | Triggerin  | VG700271           | Rex-VG07(5788-ER) | Revy   | 0  | Unchecked *   | 1    | In金幣發碼                        | 2019-08-13 08:03:44 |          | 0            |
| 1953484      | 2019-08-13 08:00:22    | Fence-in. | Triggerin  | VG700271           | Rex-VG07(5788-ER) | Rasy   | 0  | Unchecked *   | 1    | iv:大肚橘                        | 2019-08-13 08:00:23 |          | 0            |
| 1953476      | 2019-08-13 07:58:05    | Fence-In. | triggerin  | VG700271           | Rex-VG07(5788-ER) | Rexy   | 0  | Unchecked *   | 1    | IN王田党党擅                       | 2019-08-13 07:58:05 |          | •            |
| 1953459      | 2019-08-13 07:54:00    | Fence-In: | Triggerin  | VG700271           | Res-VG07(5788-ER) | Rexy   | 0  | Unchecked *   | 1    | 10五棵交流通                       | 2019-08-13 07:54:00 |          | •            |
| 1953447      | 2019-08-13 07:51:45    | Fence-In- | Triggerin  | VG700271           | Rex-VG07(5788-ER) | Resy   | Ó  | Unchecked *   | 1    | intHwy 1 & Rt 12 Intersection | 2019-08-13 07:51:45 |          | •            |
| 1953445      | 2019-08-13 07:51:25    | Fence-les | Triggerin  | VG700271           | Rex-VG07(5788-ER) | Rexy   | 0  | Undecked *    | 1    | 10.中港交遊園                      | 2019-08-13 07:51:25 |          | •            |
|              |                        | -         |            | Lord Street Street | a listanishes per | -      |    |               |      | 1                             |                     |          |              |

- 13.11.1.5 Click  $\blacksquare \times$  to edit or delete the event.
- 13.11.1.6 Click swe to save the definition settings of the Event.
- 13.11.1.7 The Device ID on the left specifies that the device uses which Event Group.The device will record the various events according to each Event Type defined in the Event Group.

| BT000258 | Robert -     |  |  |  |  |  |  |
|----------|--------------|--|--|--|--|--|--|
| BT000417 | Set undefine |  |  |  |  |  |  |
| BT000587 | matrix       |  |  |  |  |  |  |
| BT000720 | Robert       |  |  |  |  |  |  |
|          | TS_fake      |  |  |  |  |  |  |
| BT000729 | IS_TORC      |  |  |  |  |  |  |

13.12 Event Download Plan settings: This can set whether the automatic download of the video file is performed when the Event of the device is occured.

| device @ By group | Device ID | Event Code | Event Type | Download Mode | Down | load Ch | annel: 1-i | 8   | Pre Sec | Post Sec | @ Language: Language_ + | n      | Mode Update                   |
|-------------------|-----------|------------|------------|---------------|------|---------|------------|-----|---------|----------|-------------------------|--------|-------------------------------|
| ot                | VG500418  | 0          | Online     | Download *    | R 0  | 8 6     |            | 0 0 | 30      | 30       | C Style: default +      |        | Set GLOBAL                    |
| e                 | VG500418  | 90         | undefined  | Download +    | R 0  | 8 6     |            | 0.0 | 30      | 30       | 🛩 Longth Unit: mile 🕨   |        | For single device             |
|                   |           |            |            |               |      |         |            |     |         |          |                         |        | VG500418                      |
|                   |           |            |            |               |      |         |            |     |         |          | system setting          |        | For a group                   |
| 9                 |           |            |            |               |      |         |            |     |         |          | User Setting            |        | robert                        |
| and               |           |            |            |               |      |         |            |     |         |          | Group Setting           |        |                               |
|                   |           |            |            |               |      |         |            |     |         |          | Device Firmware Update  |        | Event Type                    |
| art               |           |            |            |               |      |         |            |     |         |          | Route Planning          |        | 90 unde                       |
|                   |           |            |            |               |      |         |            |     |         |          | Fence                   |        | Download Mode:                |
|                   |           |            |            |               |      |         |            |     |         |          | Advanced device setting | 2      | Hidden                        |
|                   |           |            |            |               |      |         |            |     |         |          | Event define settings   |        | Download     Not Download     |
| trix              |           |            |            |               |      |         |            |     |         |          |                         | ttings | Select wanna download channe  |
| obase             |           |            |            |               |      |         |            |     |         |          |                         |        | R ch1 D ch2 D ch3 D ch4       |
| /04               |           |            |            |               |      |         |            |     |         |          |                         |        | 🗏 ch6 🗏 ch7 🗏 ch8             |
|                   |           |            |            |               |      |         |            |     |         |          |                         |        | ₩ Assign pre recording second |
| n                 |           |            |            |               |      |         |            |     |         |          |                         |        | 30                            |
| k                 |           |            |            |               |      |         |            |     |         |          |                         |        | M Assign post recording secon |
| in                |           |            |            |               |      |         |            |     |         |          |                         |        | 30                            |
|                   |           |            |            |               |      |         |            |     |         |          |                         |        | Save                          |

13.12.1 Setting of the Event Download Plan settings.

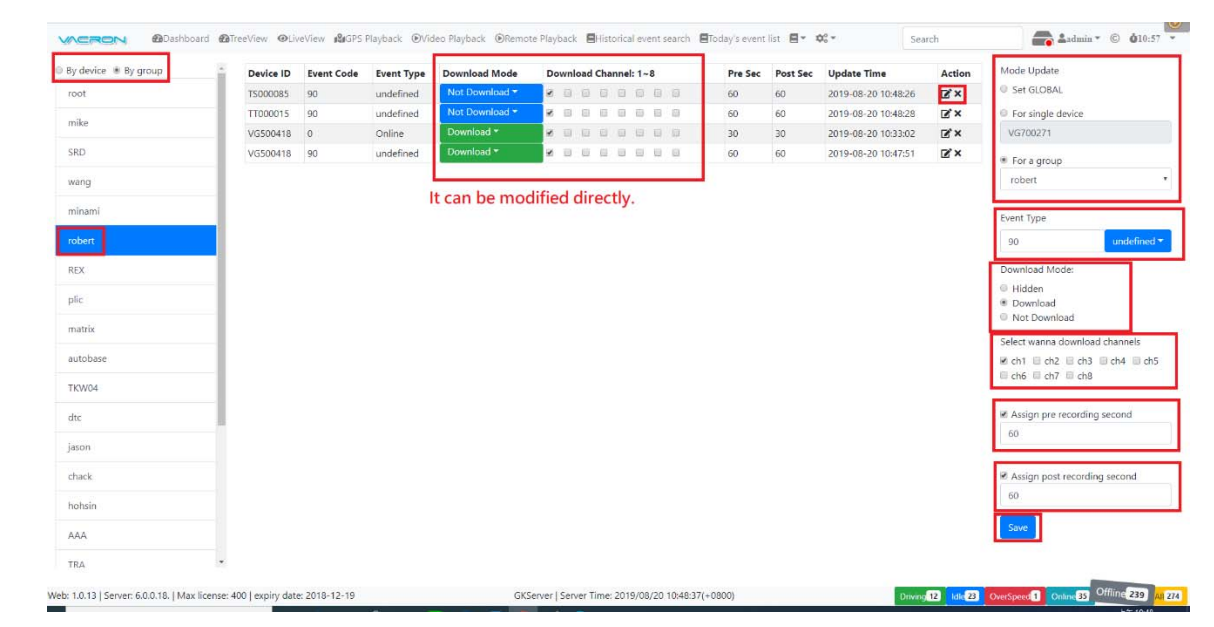

- 13.12.1.1 Select one of the Mode Update
  - 13.12.1.1.1 Set GLOBAL: All the devices set the Download condition together.
  - 13.12.1.1.2 For single device: Set the Download condition for single device.
  - 13.12.1.1.3 For a group: Set the Download condition of all devices in the Device Group.

- 13.12.1.2 Select an Event Type (Event ID) or enter a number to download the Event. If there is a definition, it will be displayed on the right. If there is no definition, it will be displayed as undifined.
- 13.12.1.3 Download Mode: You can choose download (Download) or not download (Not Download), if select not download and it won't be display (Hidden) when Event occurs, Hidden means that event doesn't do any processing on the server.
- 13.12.1.4 Select wanna download channels: Select the channel to download the video, please check the channels supported by the car.
- 13.12.1.5 Assign pre recording second: Set the video download a few seconds before the Event trigger.
- 13.12.1.6 Assign post recording second: Set the video download a few seconds after the Event trigger.
  - Note: The length of an Event video is at least a few seconds before and after the event. If Assign pre recording second = 60, Assign post recording second = 60, the downloaded video length is about 120 seconds.
- 13.12.1.7 Click we to save the settings of Event Download.
- 13.12.1.8 Click on either By device (show all the devices) or By Group (show all the device groups) to list the relevant Event Download settings.

End Of GK-Server Web Pag User Manual